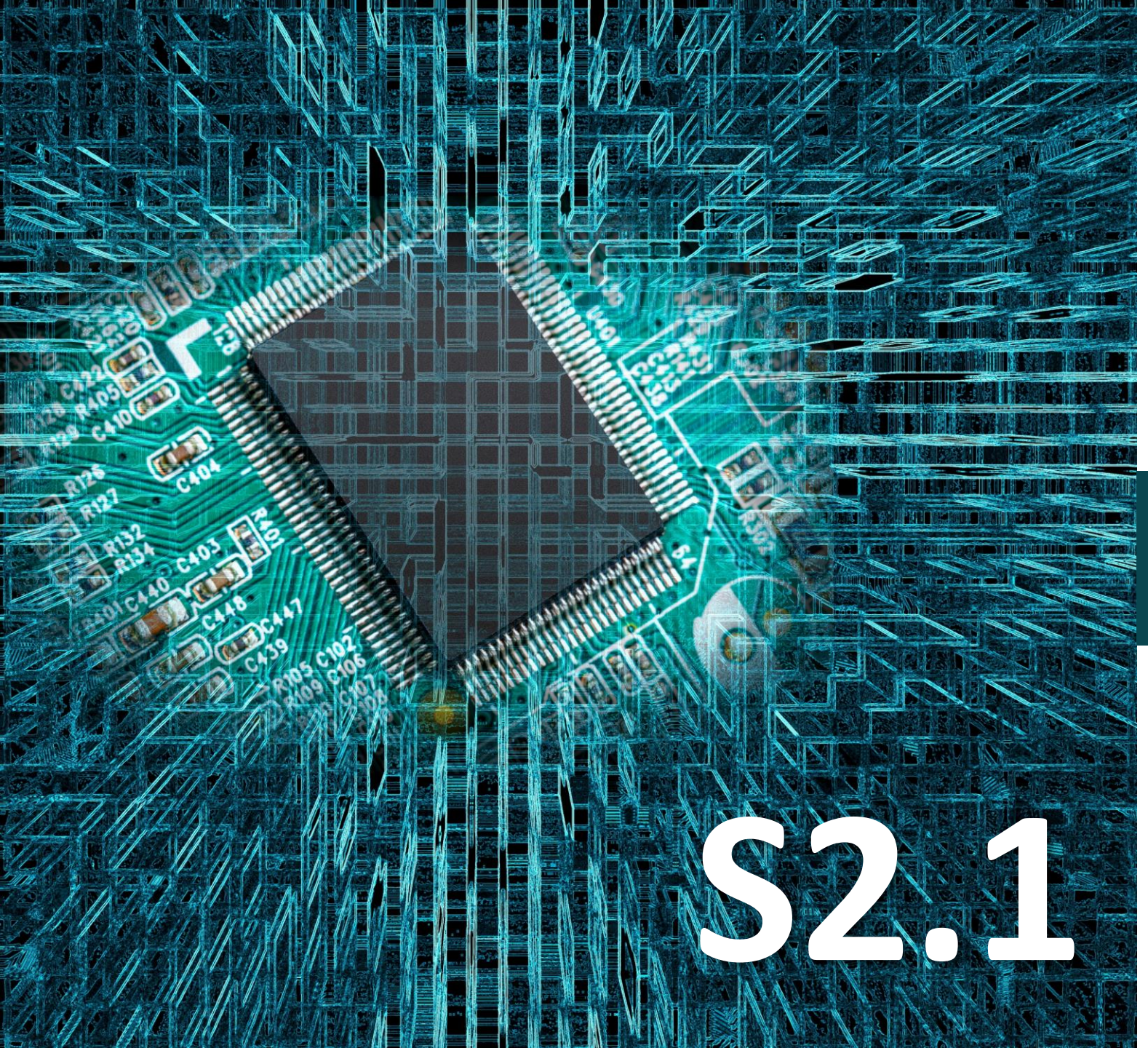

# Micro:bit

## Δραστηριότητα 2

Προγραμματισμός ελέγχου φωτεινότητας LED

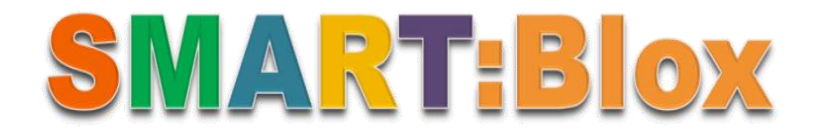

#### Σκοπός

Σε αυτή τη δραστηριότητα θα μάθετε πώς να ελέγχετε τη φωτεινότητα των LED.

#### Αναφορές

Σταδιακά η λυχνία LED γίνεται φωτεινότερη και κατόπιν η φωτεινότητα της μειώνεται, σαν να αναπνέει. Σε επίπεδο ανθρώπινου οργανισμού η λειτουργία της αναπνοής διακρίνεται σε δύο φάσεις, την εισπνοή (πρόσληψη οξυγόνου-αύξηση φωτεινότητας LED) και την εκπνοή (αποβολή διοξειδίου του άνθρακα – μείωση φωτεινότητας LED).

#### Εξοπλισμός

- Πλακέτα Micro:bit
- Πλακέτα επέκτασης A (ARD:icon microshield)
- 1 \* Καλώδιο Micro USB
- 1 \* Κόκκινο LED **DJX06**
- 1 \* Καλώδιο RJ11
- 1 \* Βάση μπαταρίας ΑΑ 6 θέσεων
- 6 \* Μπαταρία 1,5V AA

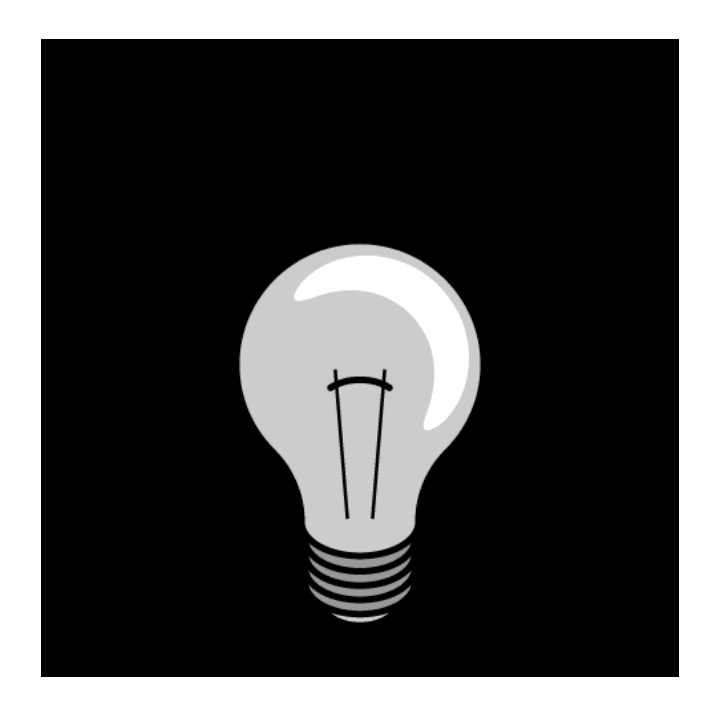

#### Σύνδεση κυκλώματος

Εισάγετε το micro:bit στην ειδική θέση της πλακέτας επέκτασης και <u>πάντα</u> με τη **σωστή** φορά, σύμφωνα με την παρακάτω εικόνα. <u>ΠΡΟΣΟΧΗ</u>: Η εισαγωγή του micro:bit με αντίθετη φορά στην πλακέτα επέκτασης θα οδηγήσει στην υπερφόρτωση και το κάψιμο της πλακέτας micro:bit.

Συνδέστε την κόκκινη μονάδα LED στην P10 θύρα χρησιμοποιώντας ένα καλώδιο RJ11 και συνδέστε την εξωτερική τροφοδοσία, όπως εμφανίζεται στην εικόνα.

**Προτείνεται** να γίνεται πρώτα η φόρτωση του κώδικα στο micro:bit και έπειτα η τοποθέτησή του στην ειδική θέση της πλακέτας επέκτασης.

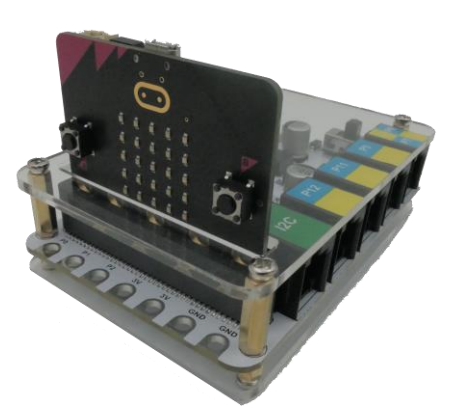

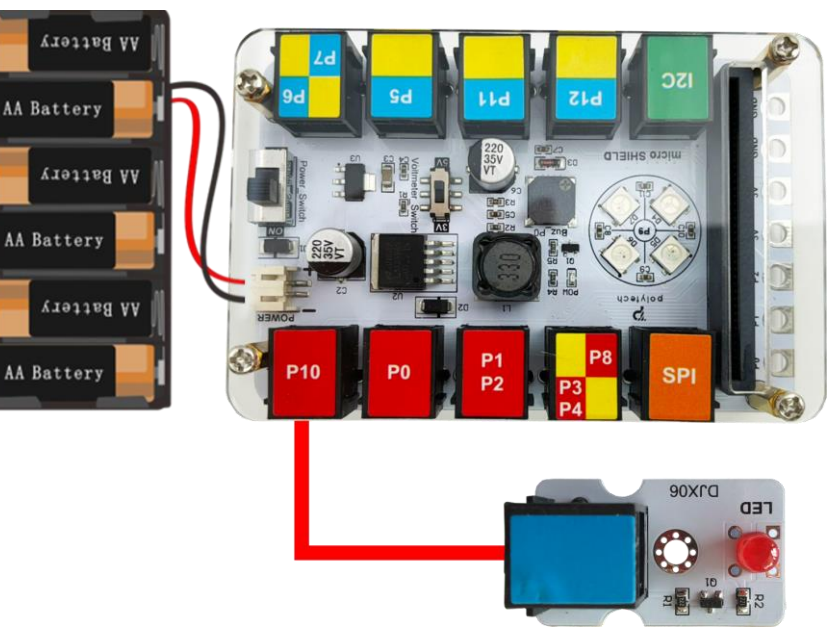

Περιηγηθείτε στον σύνδεσμο <u>https://makecode.microbit.org/.</u> Επιλέξτε «**Νέο Έργο**». Δώστε ένα όνομα στο έργο, για παράδειγμα Δραστηριότητα 2.

## Προγραμματισμός κυκλώματος

Κατά την έναρξη του προγράμματος στην αρχική οθόνη μπορείτε να δείτε τα παρακάτω μπλοκ «**κατά την έναρξη**» και «για πάντα».

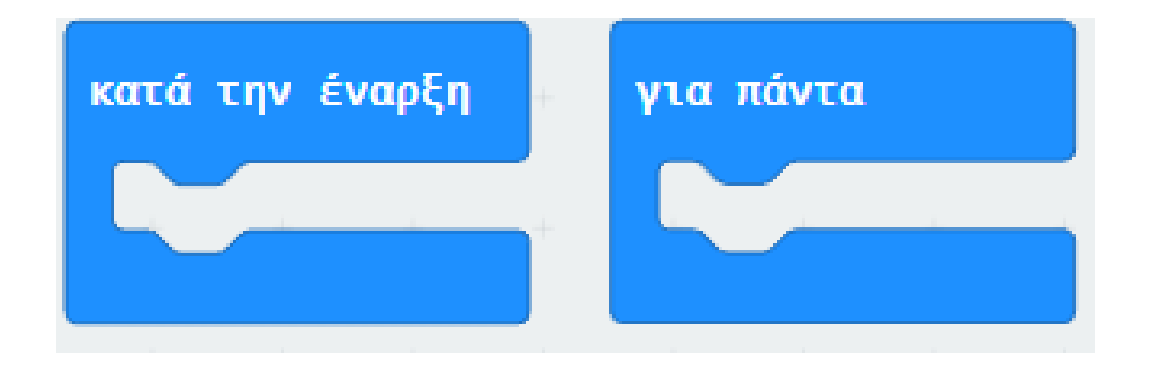

polytech

Από το Μενού «Led» υπο- Μενού «περισσότερα» προσθέστε την εντολή «ενεργοποίηση led ψευδές» στο μπλοκ «κατά την έναρξη».

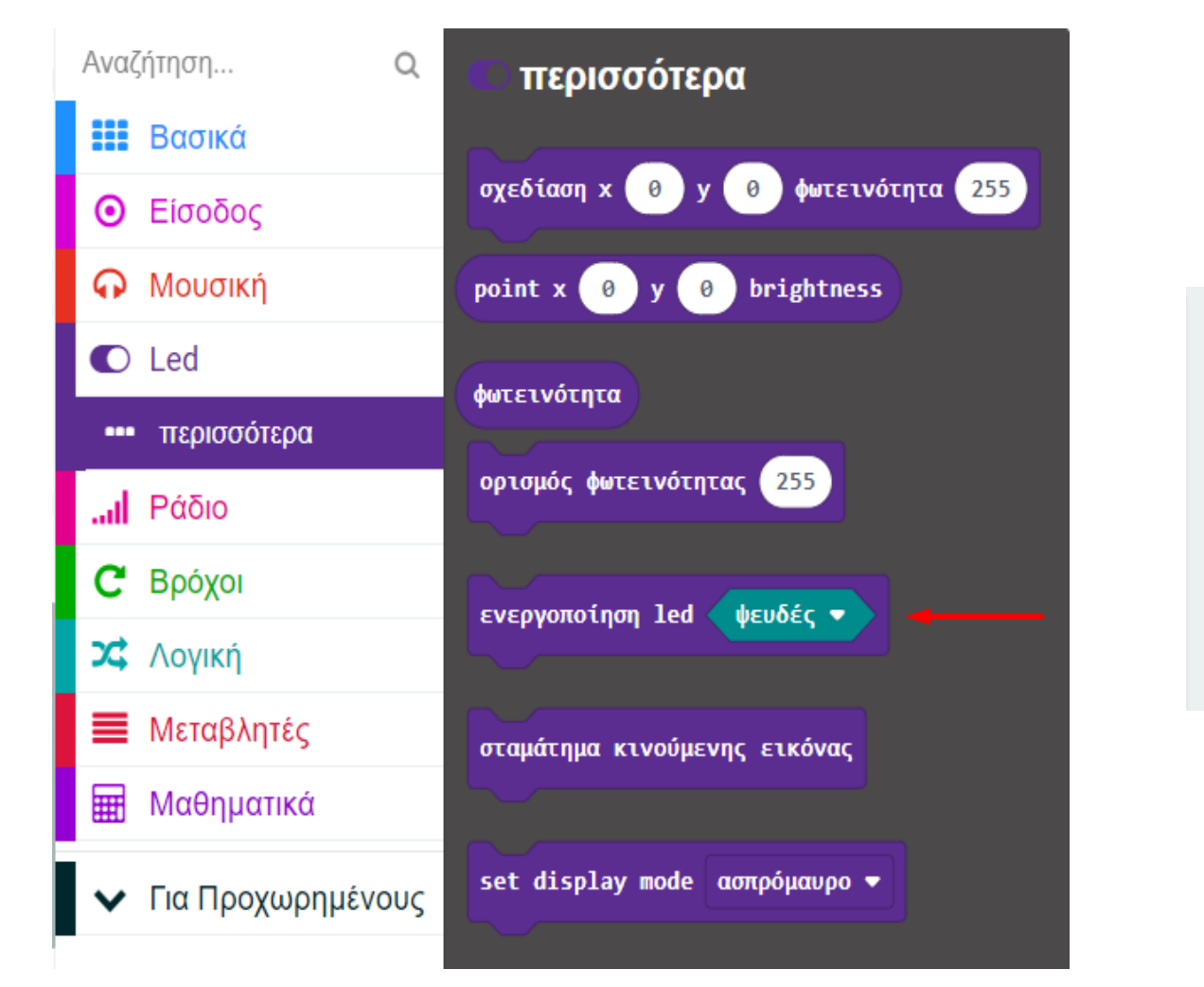

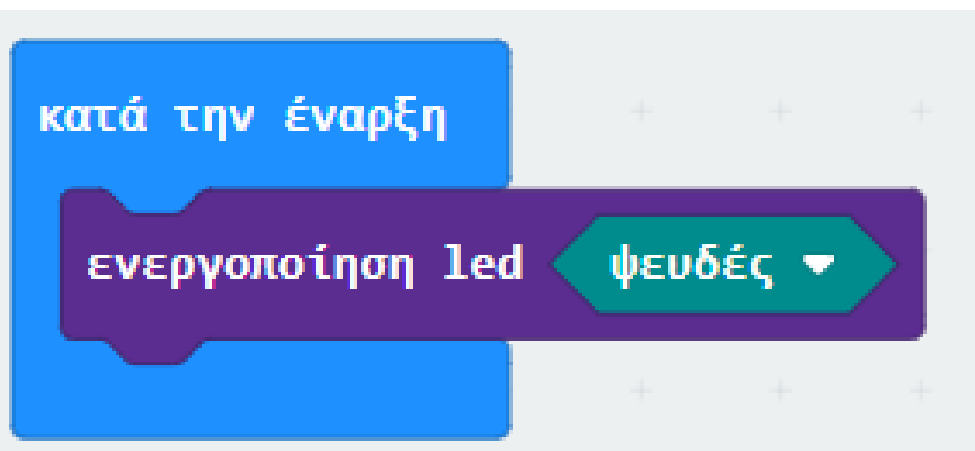

polytech

Από το Μενού «**Βρόχοι**», προσθέστε έναν βρόχο «**ενώ ψευδές… do**».

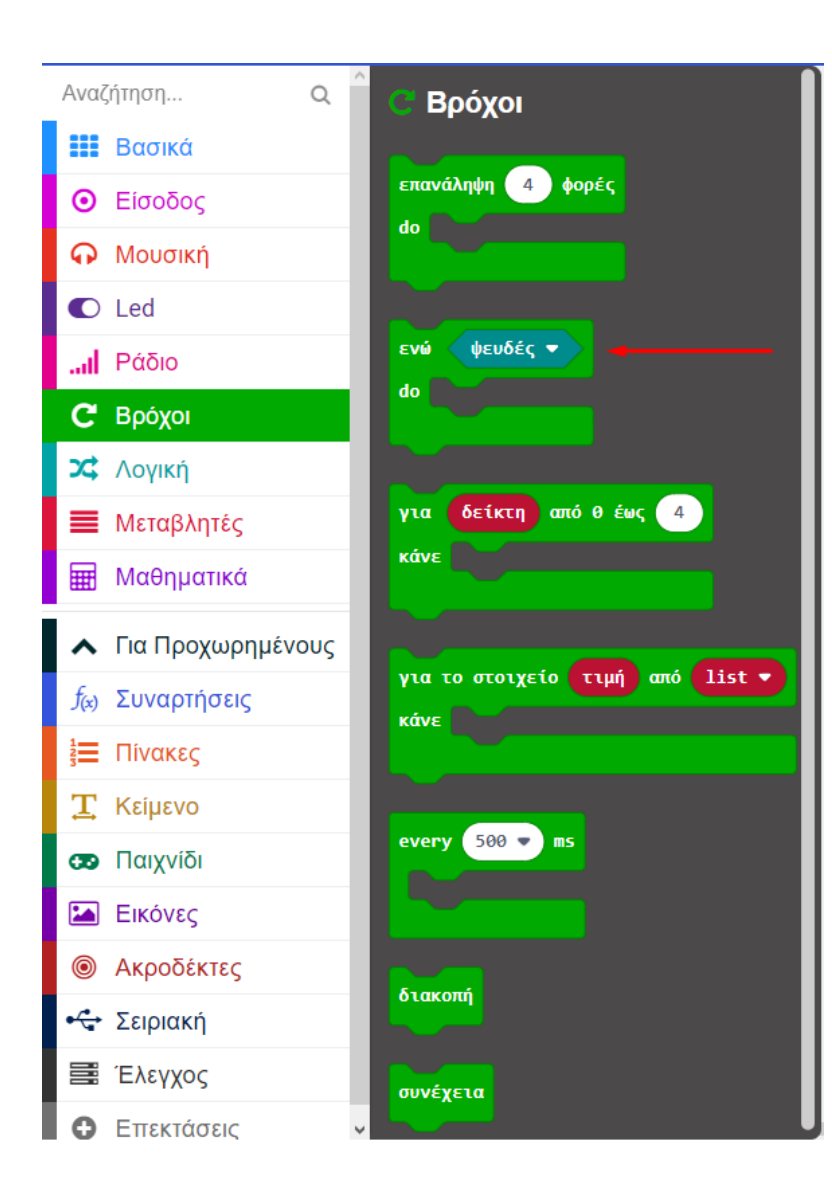

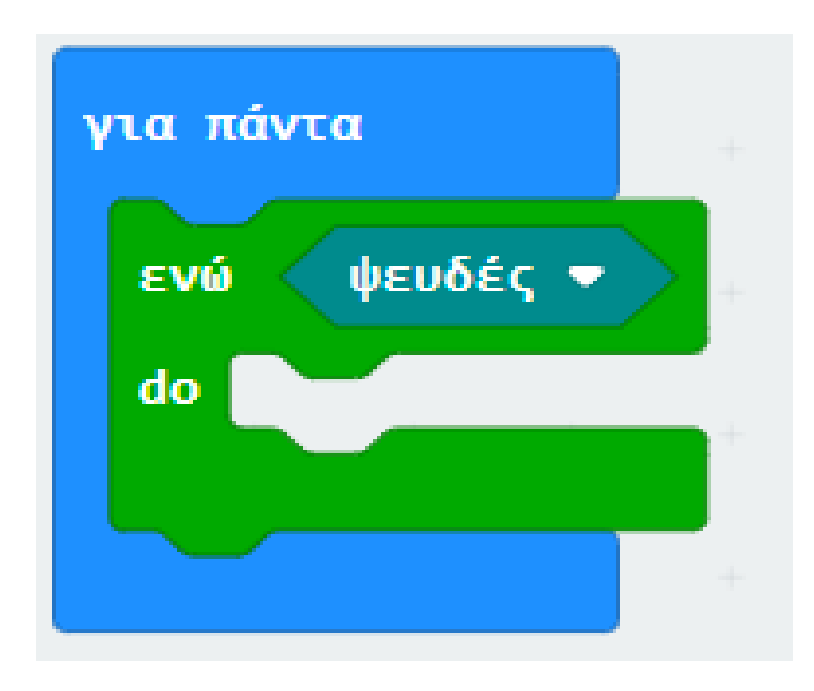

Από το Μενού «**Λογική**» διαλέξτε την εντολή σύγκριση με το πρόσημο < ορίστε την δεύτερη τιμή σε **1024**.

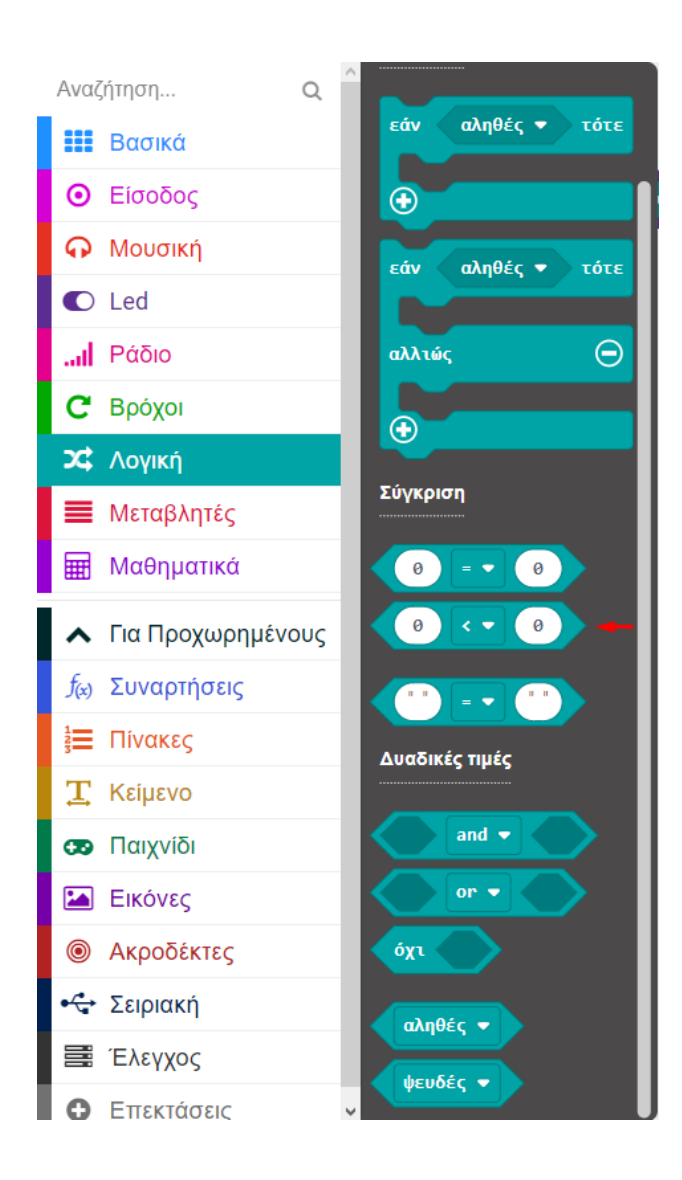

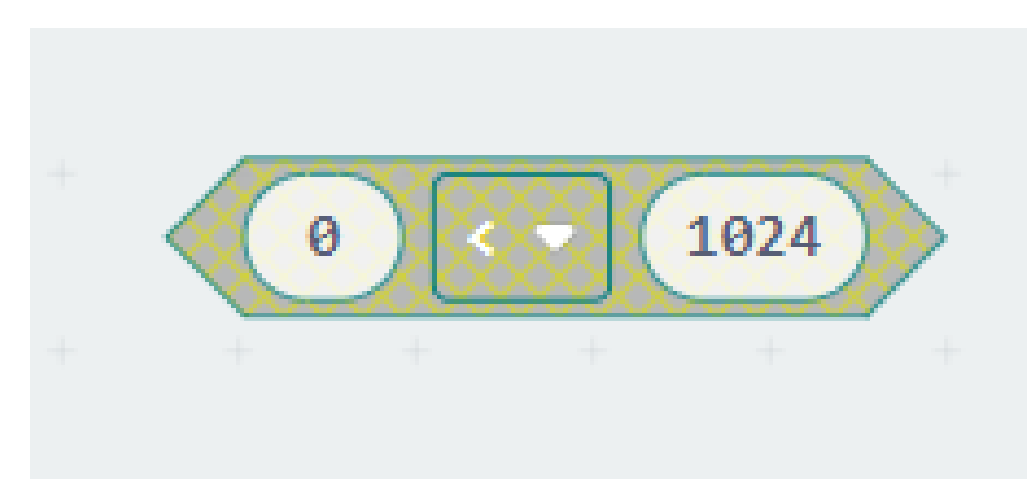

Στο Μενού «Μεταβλητές» δημιουργήστε μια νέα μεταβλητή με το όνομα val.

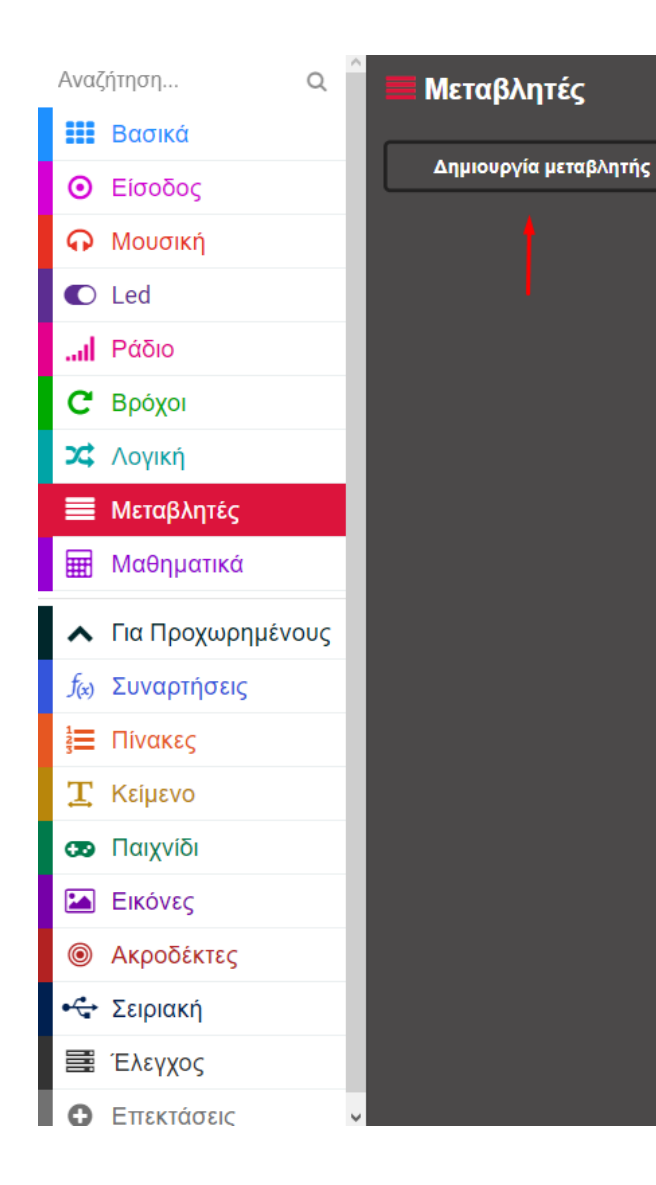

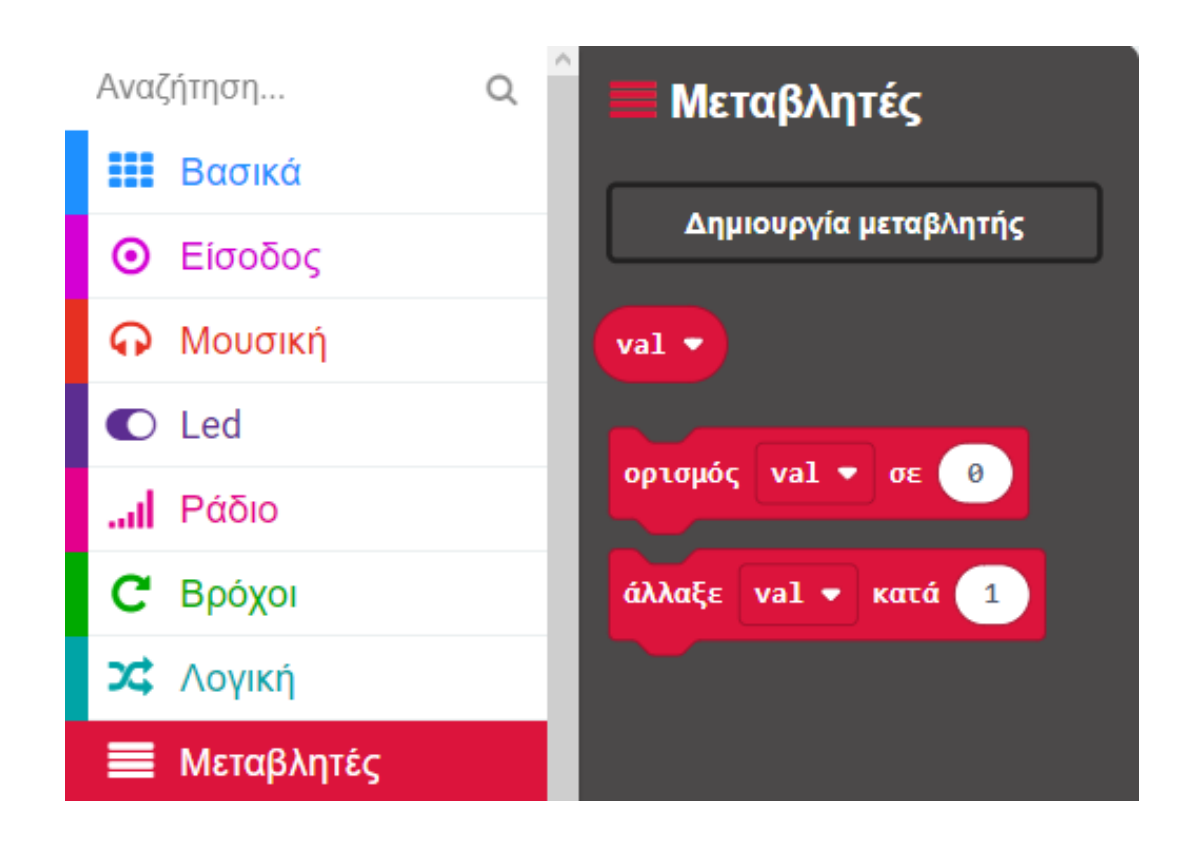

Ορίστε την νέα μεταβλητή **val** που δημιουργήσατε σαν την πρώτη τιμή της σύγκρισης.

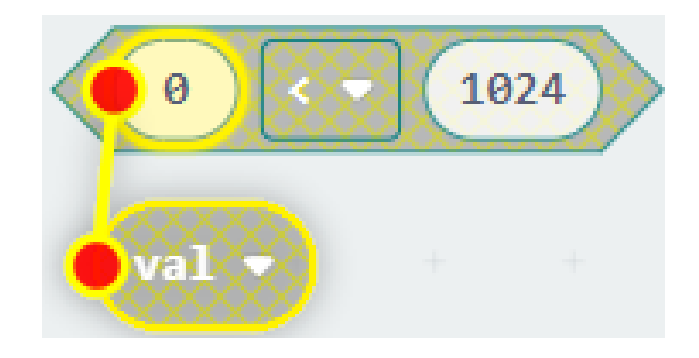

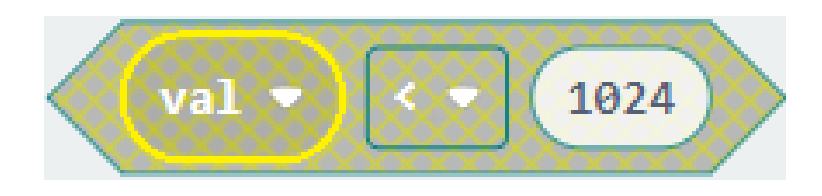

Ορίστε την σύγκριση σαν την τιμή του βρόχου «**ενώ** ψευδές... do» στη θέση του "ψευδές".

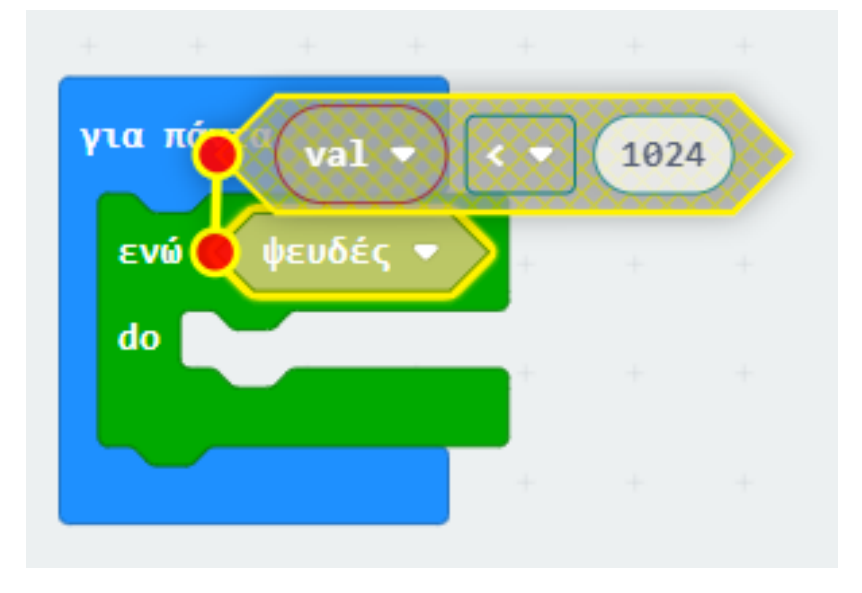

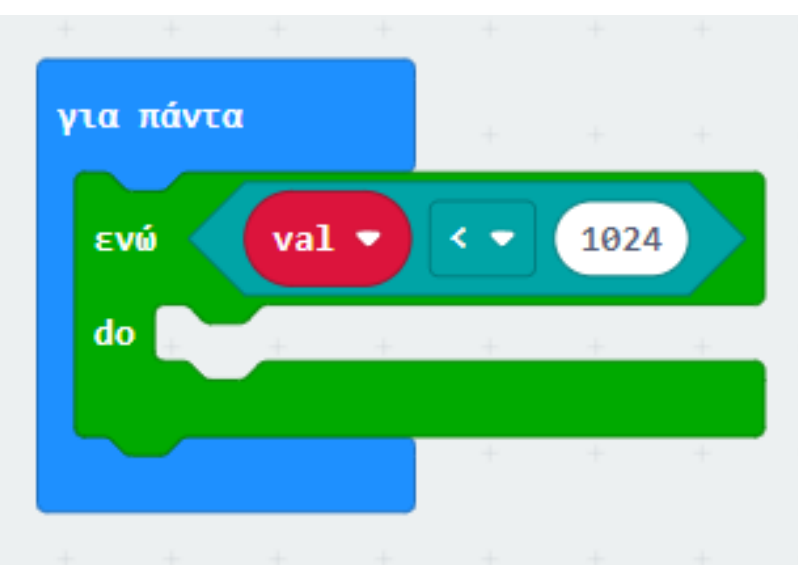

Από το Μενού «**Μεταβλητές**» προσθέστε την εντολή «**ορισμός val σε 0**».

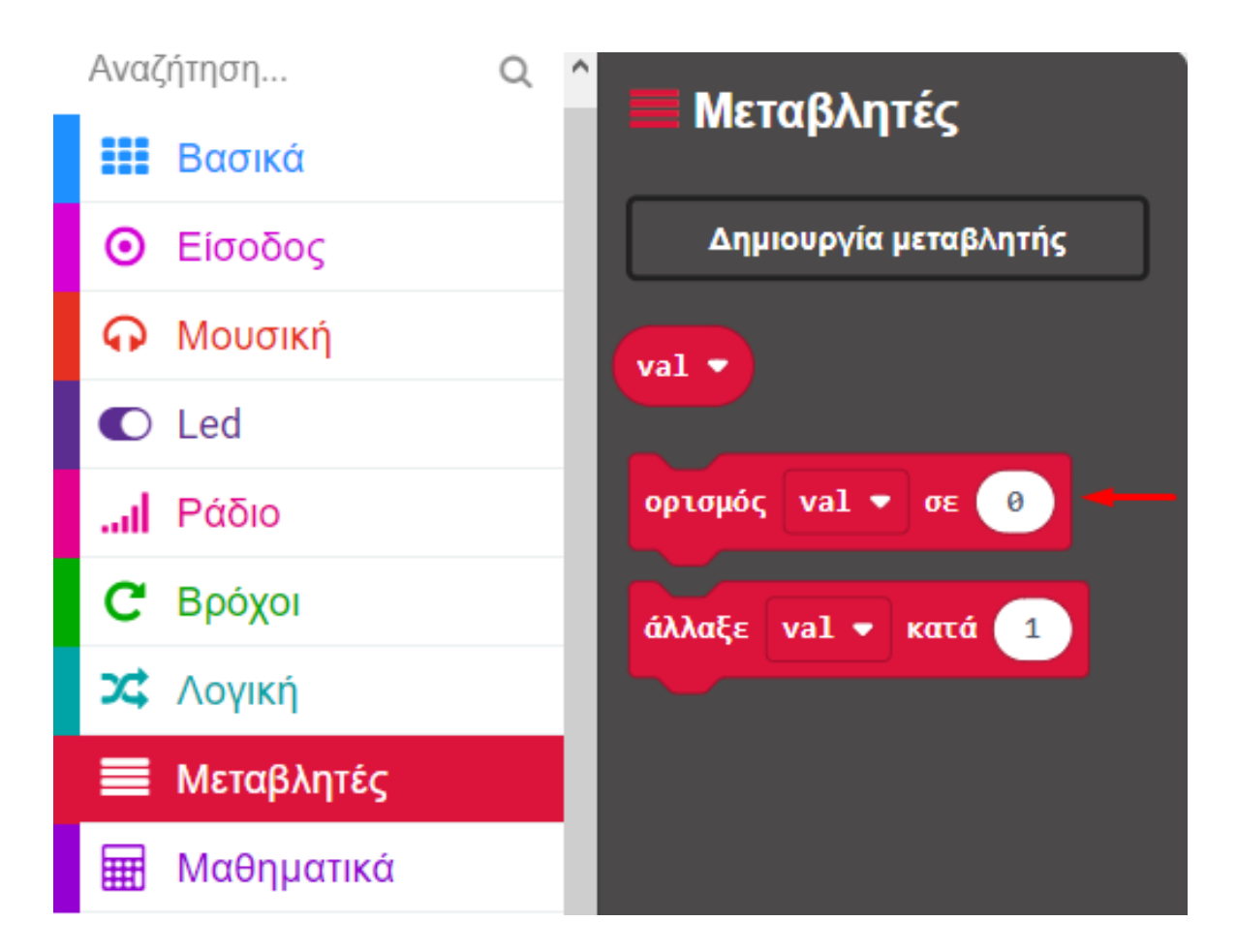

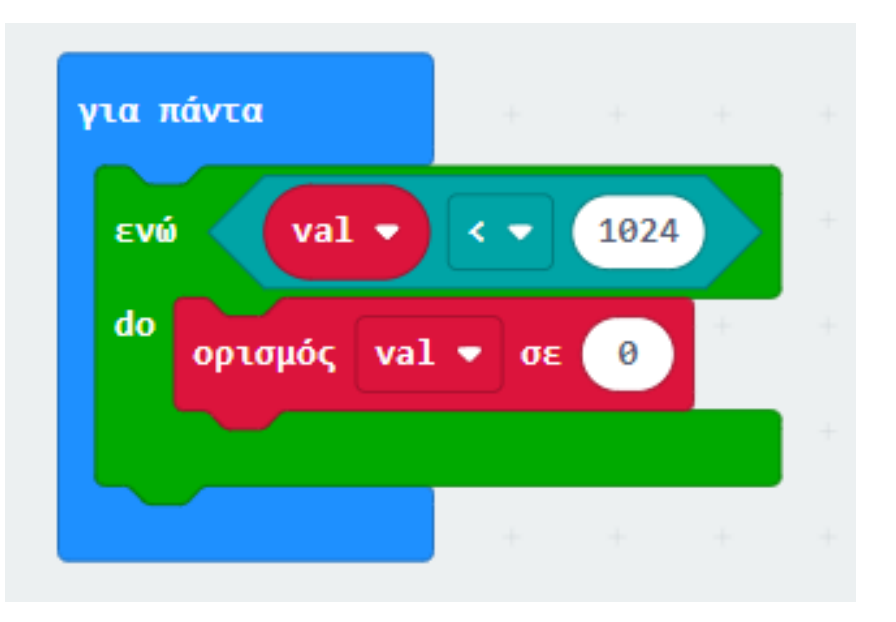

Από το Μενού «**Μαθηματικά**» προσθέστε την εντολή **πρόσθεση** και ορίστε την σαν την τιμή του ορισμού.

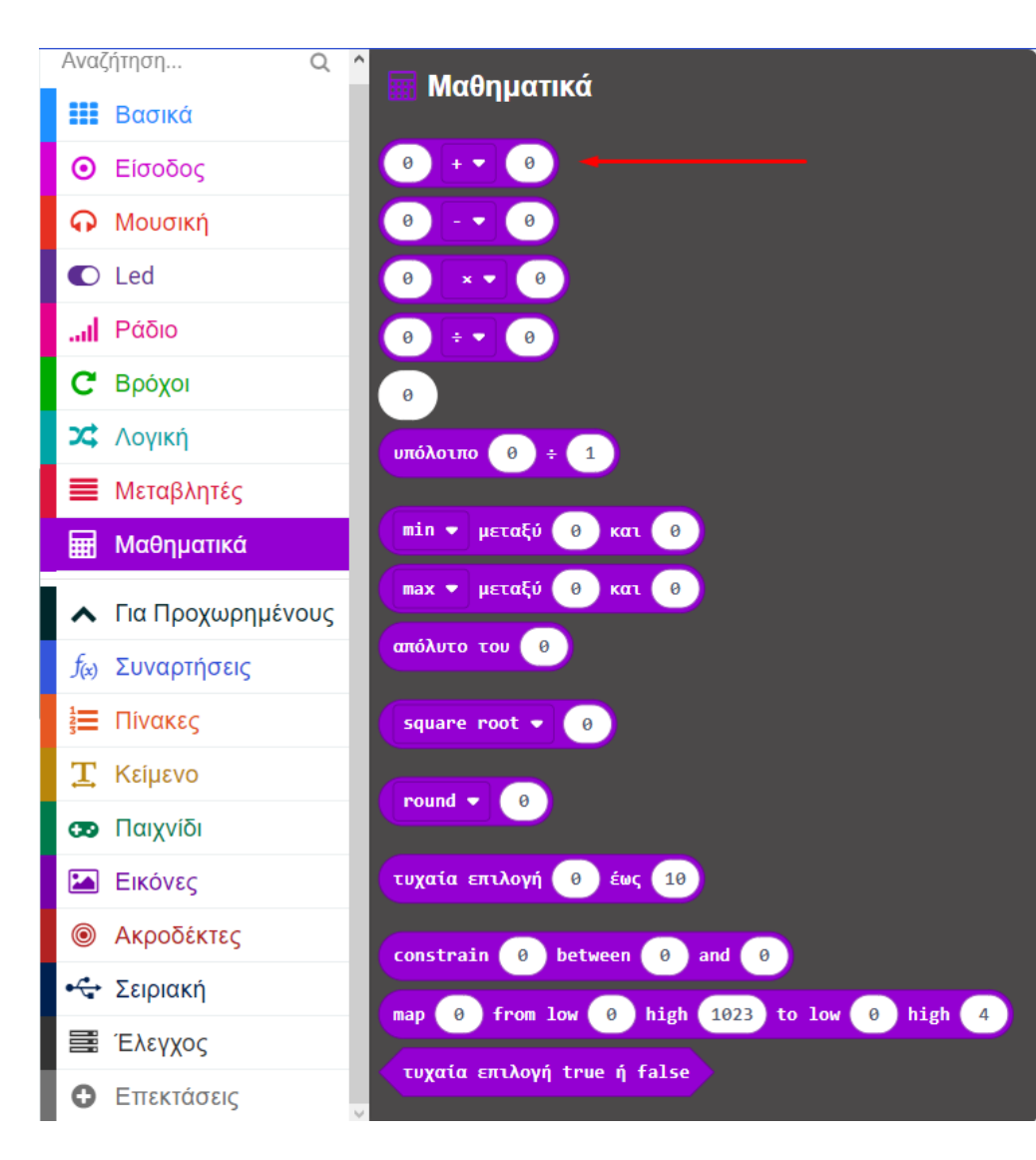

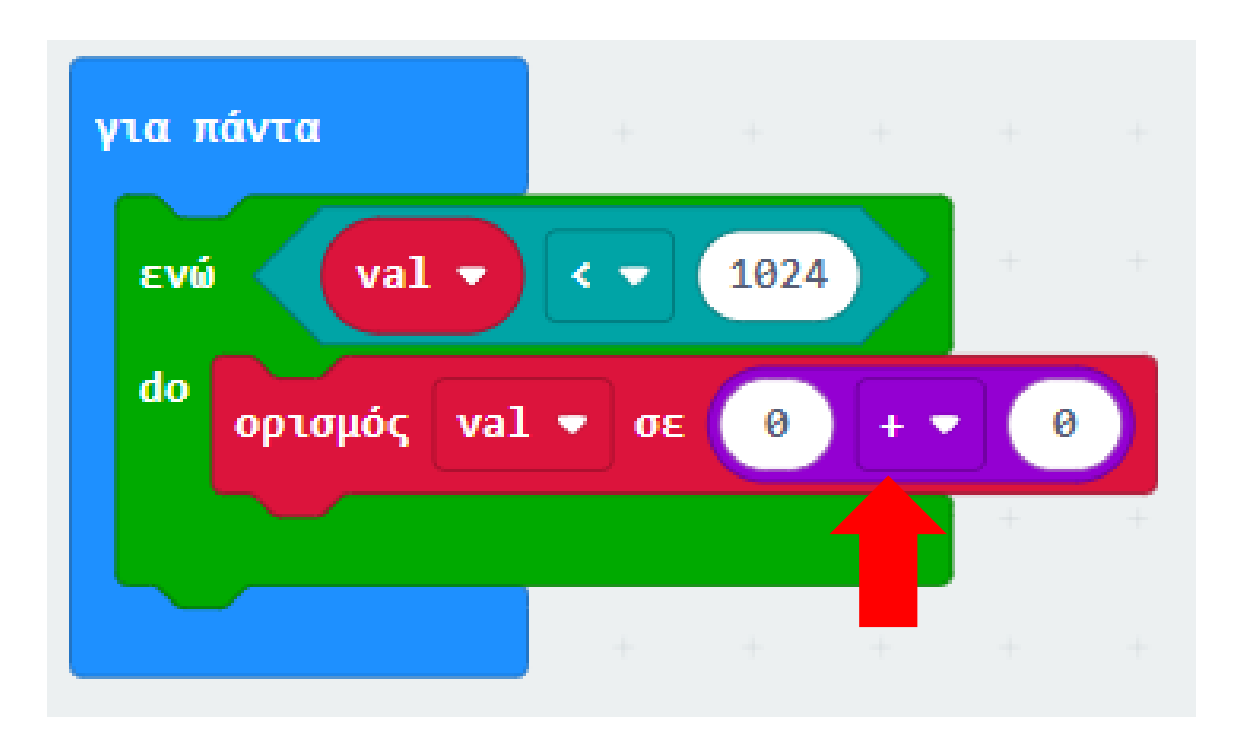

Ορίστε την πρώτη τιμή της μαθηματική πράξης ως την μεταβλητή val.

Αναζήτηση...

Βασικά

Είσοδος

Ω Μουσική

C Led

...Ι Ράδιο

C Βρόχοι

🗙 Λογική

Μεταβλητές

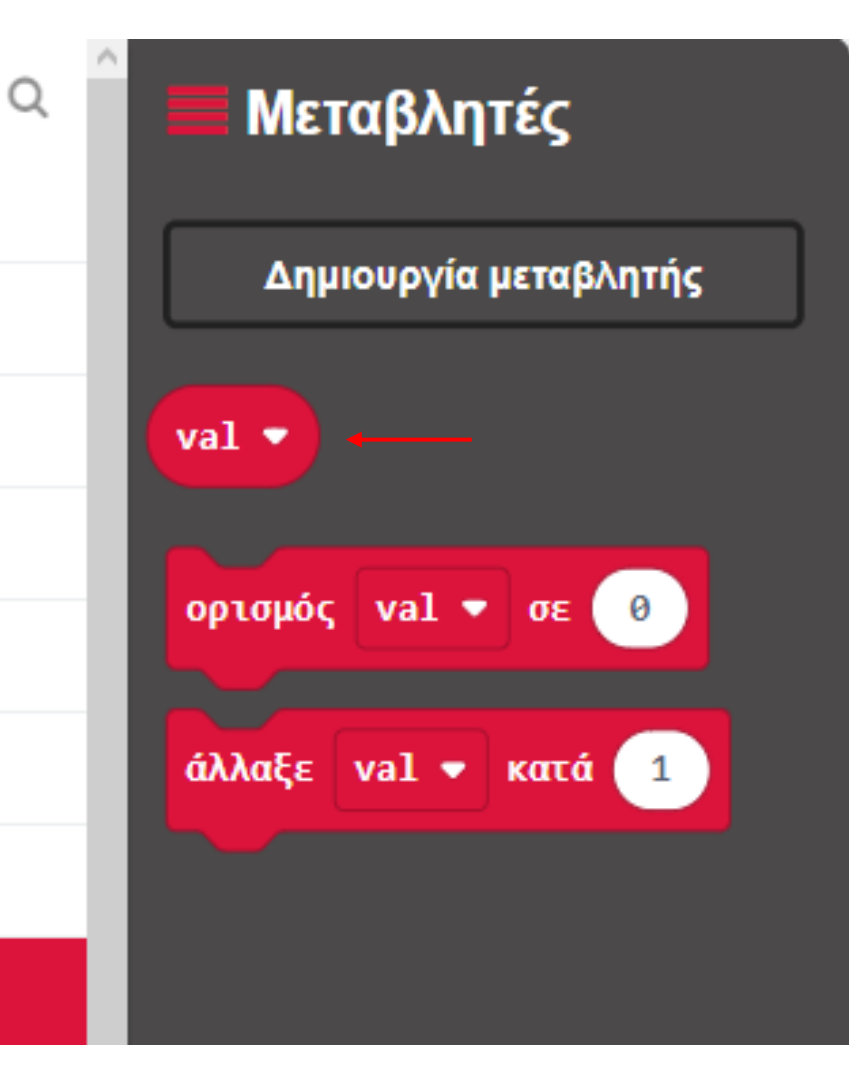

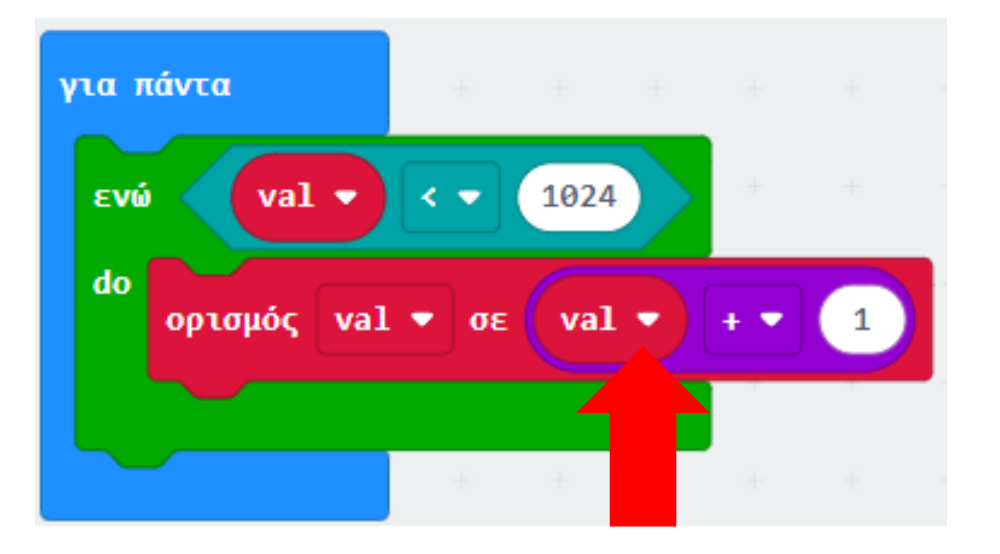

Από το Μενού «**Ακροδέκτες**», προσθέστε έναν ακροδέκτη "**αναλογική εγγραφή ακροδέκτης P στην τιμή 0**» και ορίστε το P σε **P10**.

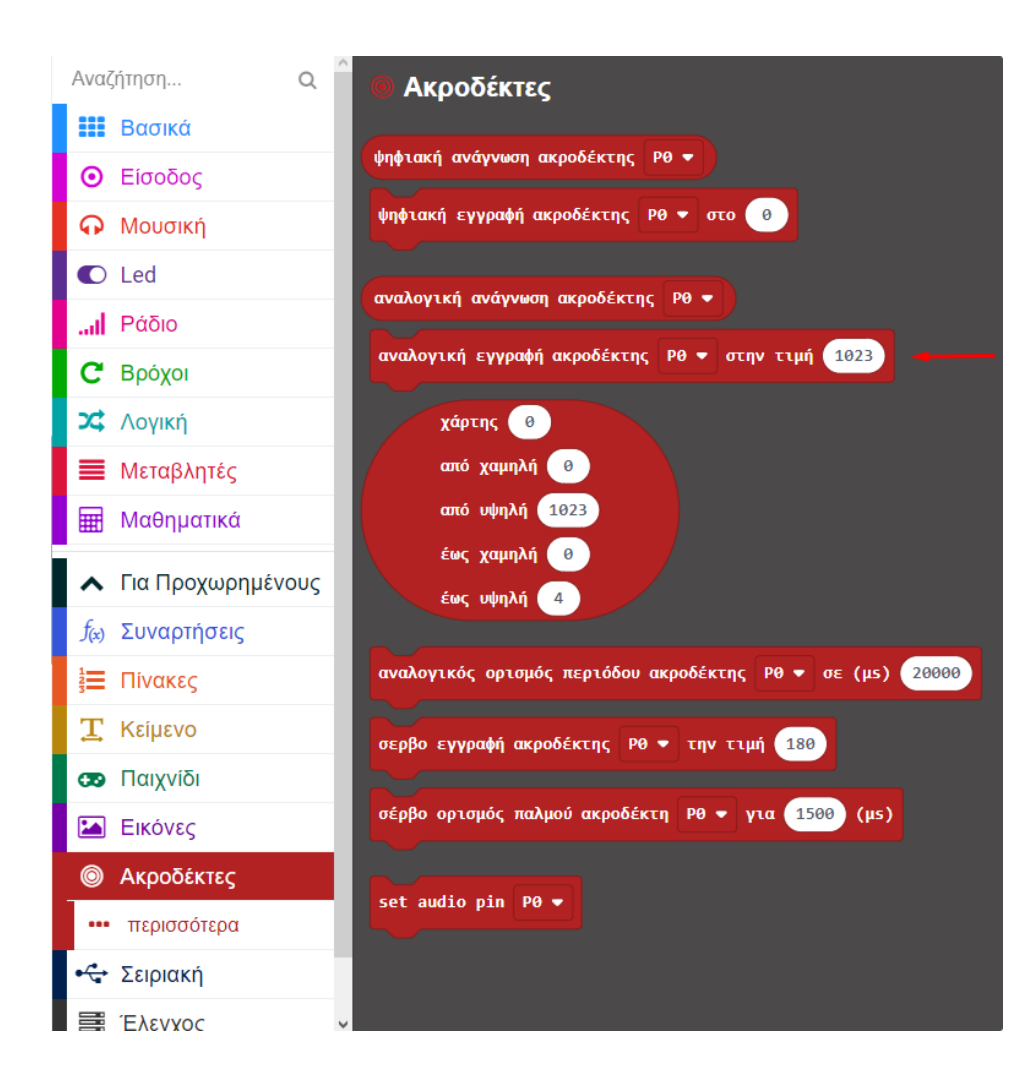

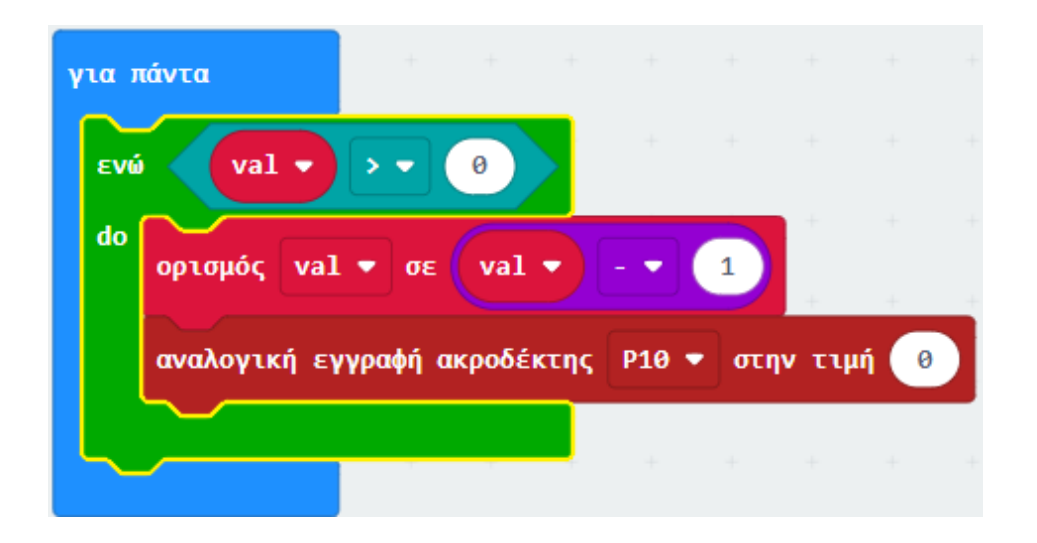

Αντικαθιστήστε το 0 της αναλογικής εγγραφής με τη μετα-βλητή **val**.

Αναζήτηση... Q Βασικά Είσοδος  $\odot$ Ο Μουσική C Led ... Ράδιο С Βρόχοι 🔀 Λογική Μεταβλητές 

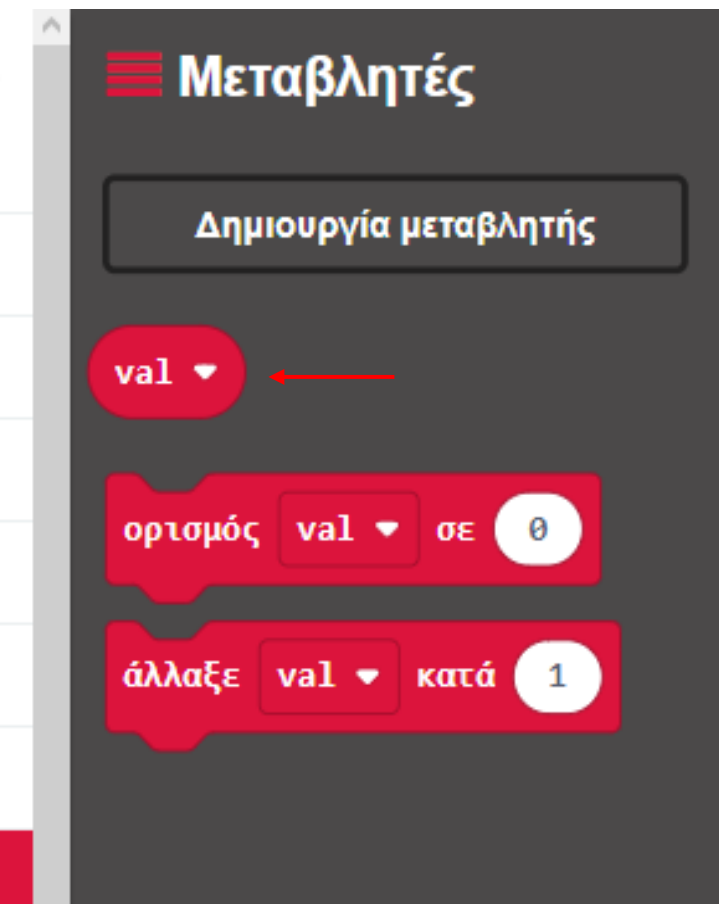

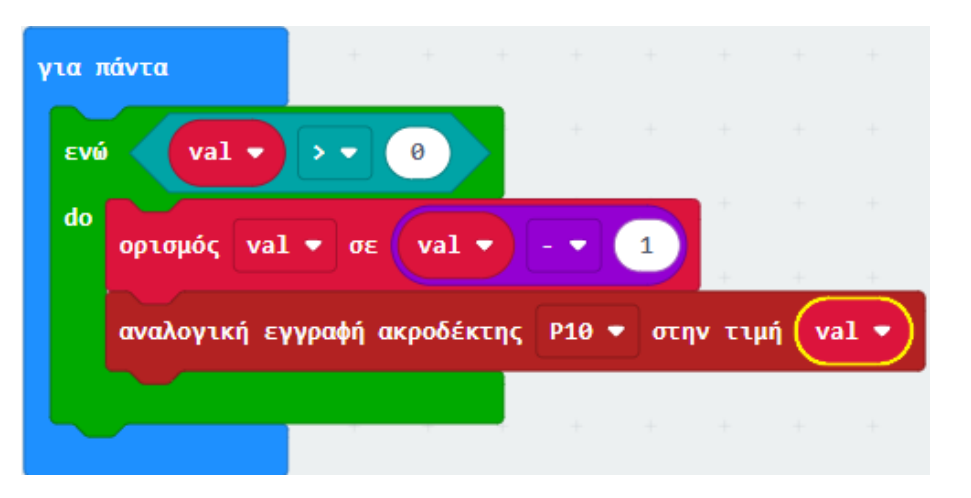

polytech

Από το Μενού «**Βασικά**» προσθέστε την εντολή παύση και ορίστε την τιμή του σε **5**.

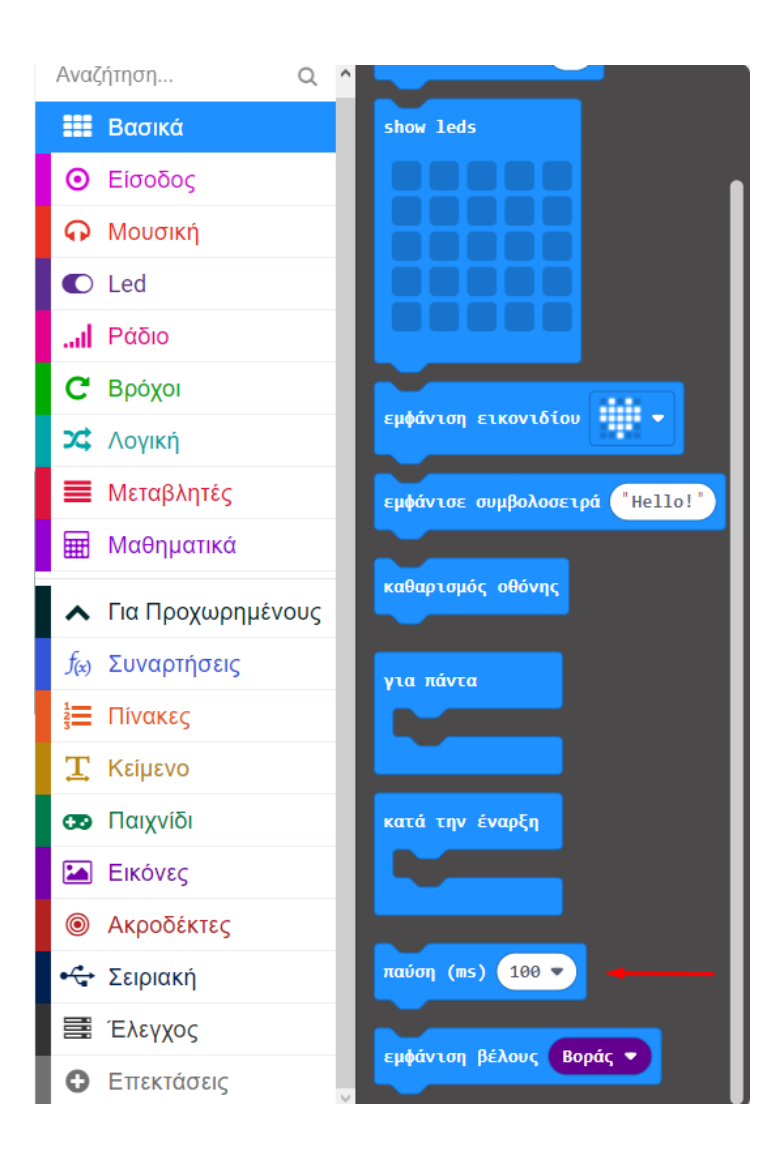

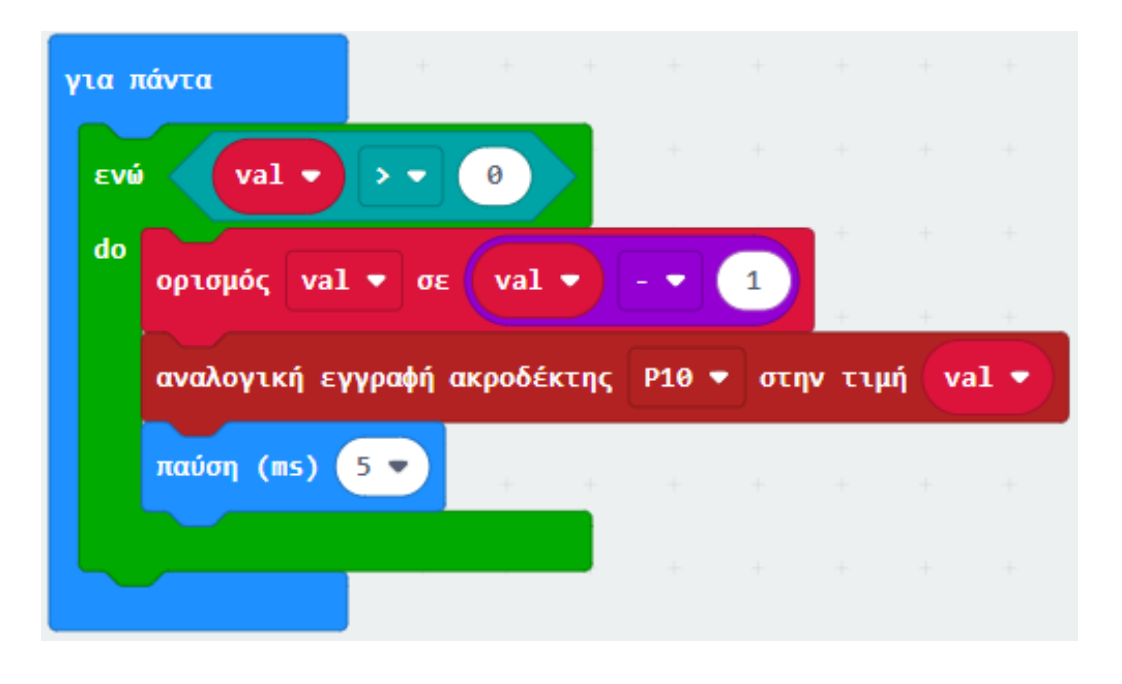

Από το Μενού «**Βρόχοι**», προσθέστε έναν δεύτερο βρόχο «**ενώ ψευδές… do**».

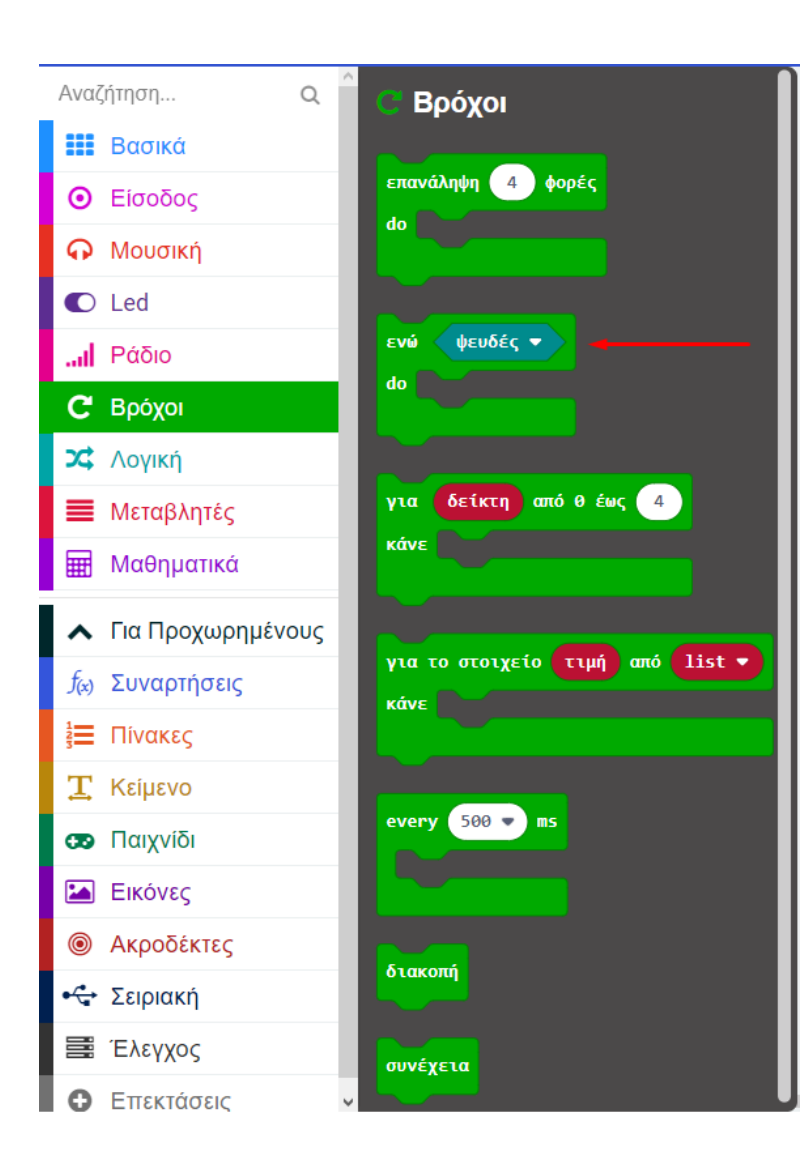

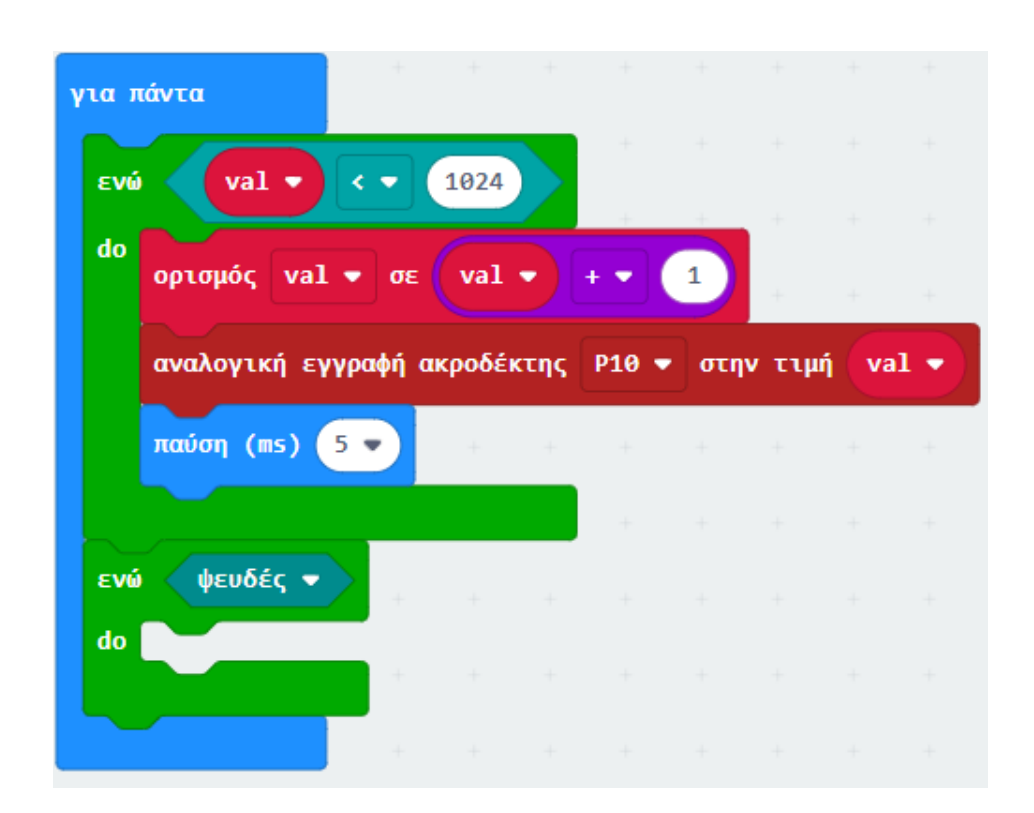

## polytech

Από το μενού «**Λογική**», προσθέστε την εντολή σύγκριση και αλλάξτε την σύγκριση **σε** >.

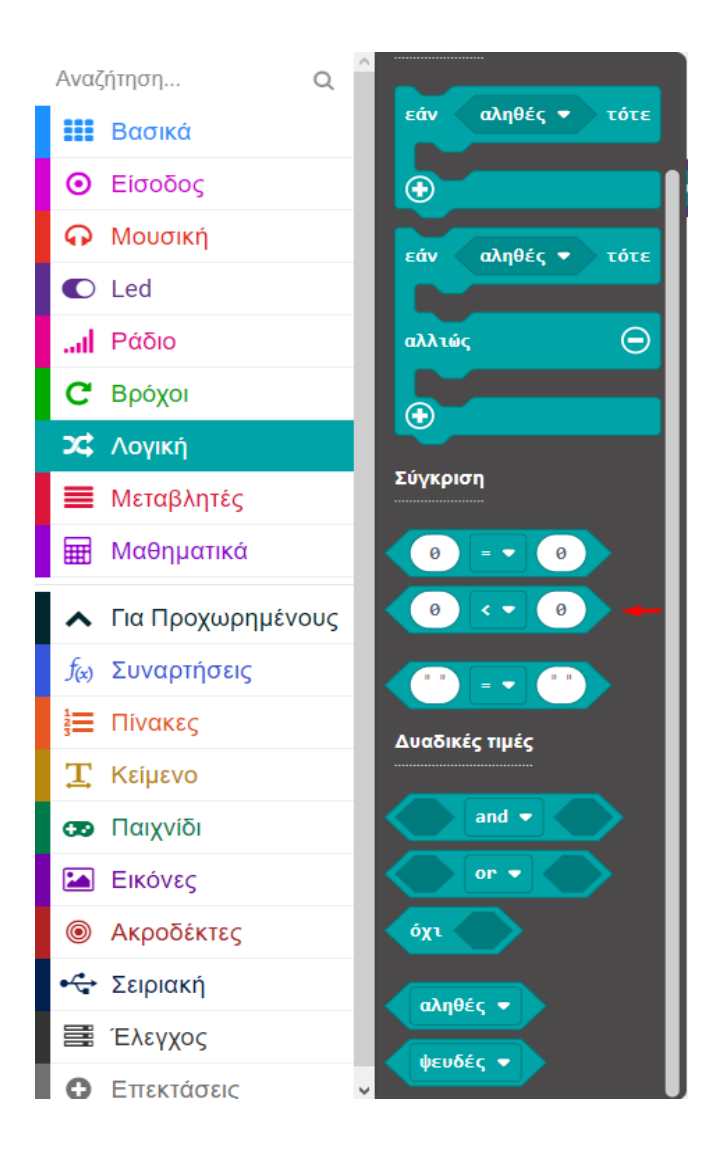

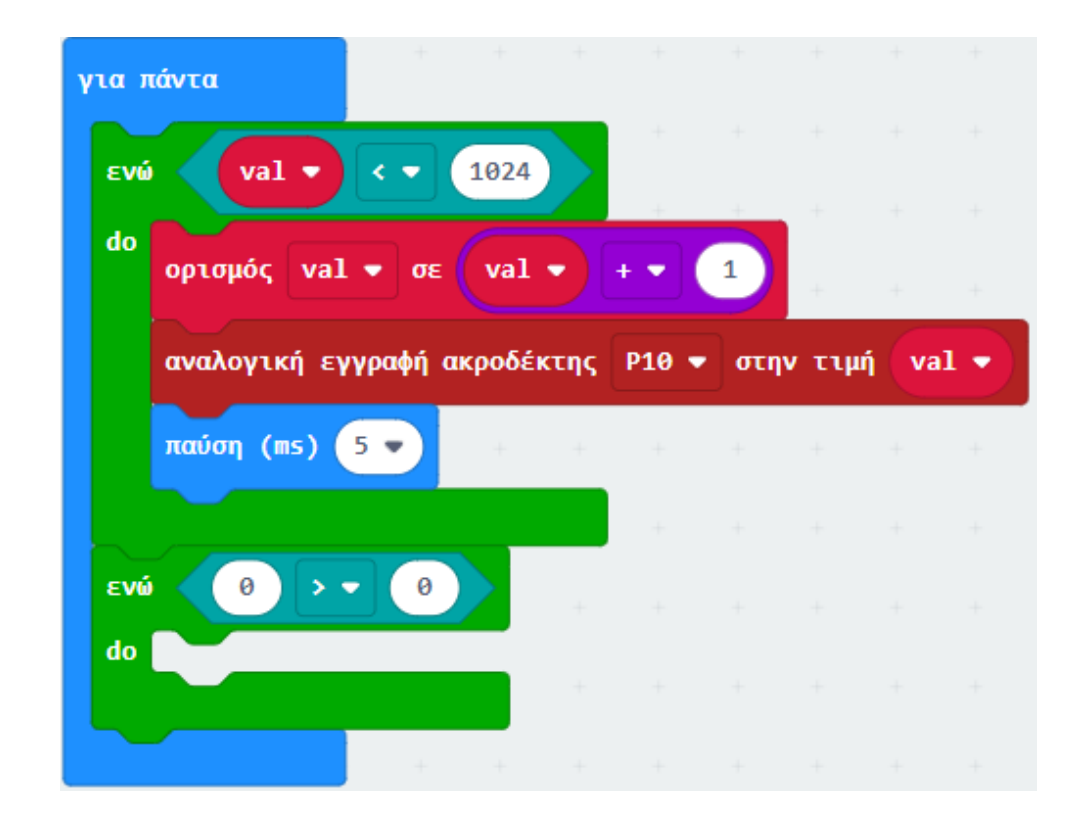

#### Ορίστ την μεταβλητή **val** ως την πρώτη τιμή της σύγκρισης.

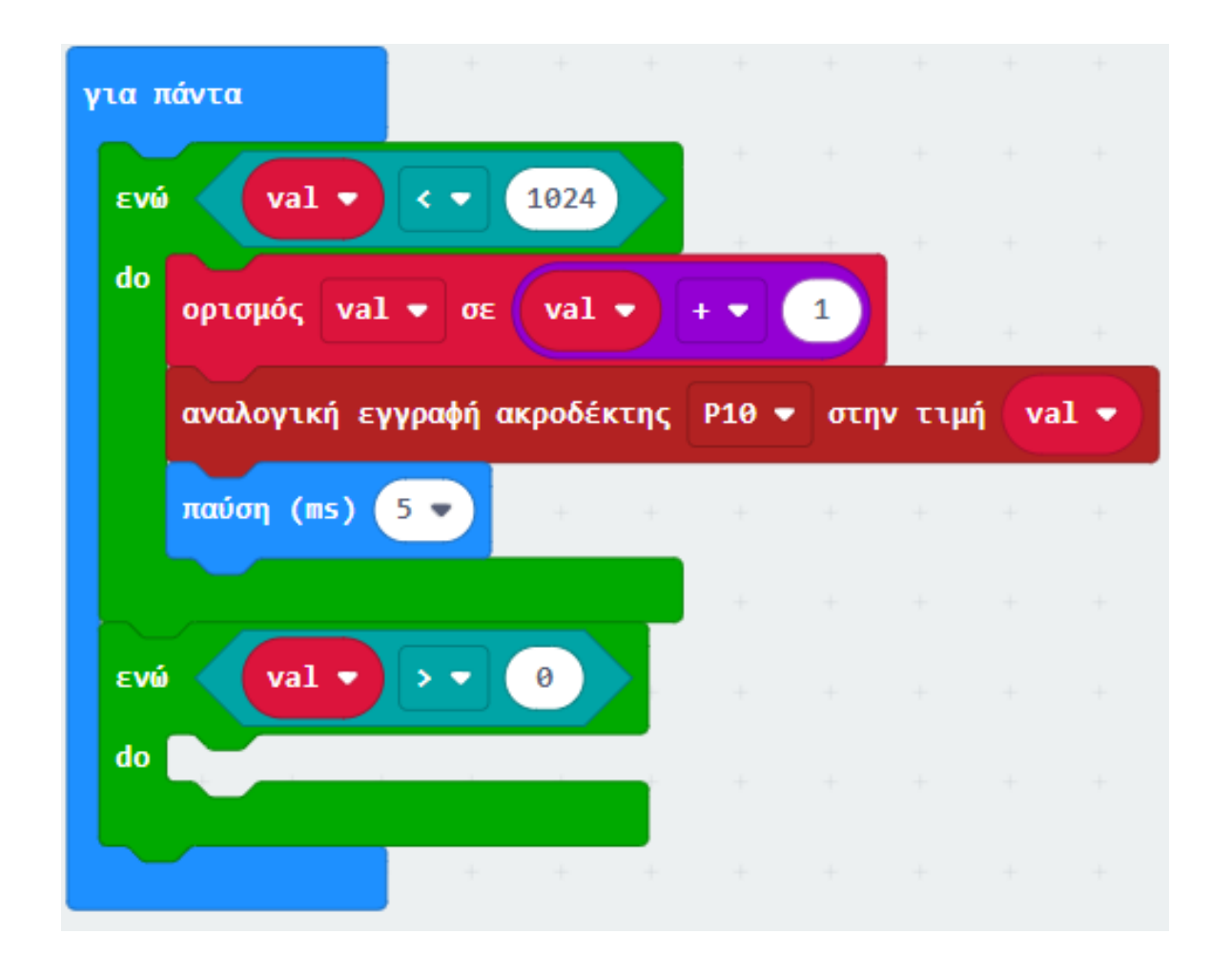

Από το Μενού «**Μεταβλητές**» προσθέστε έναν «**ορισμός val σε 0**».

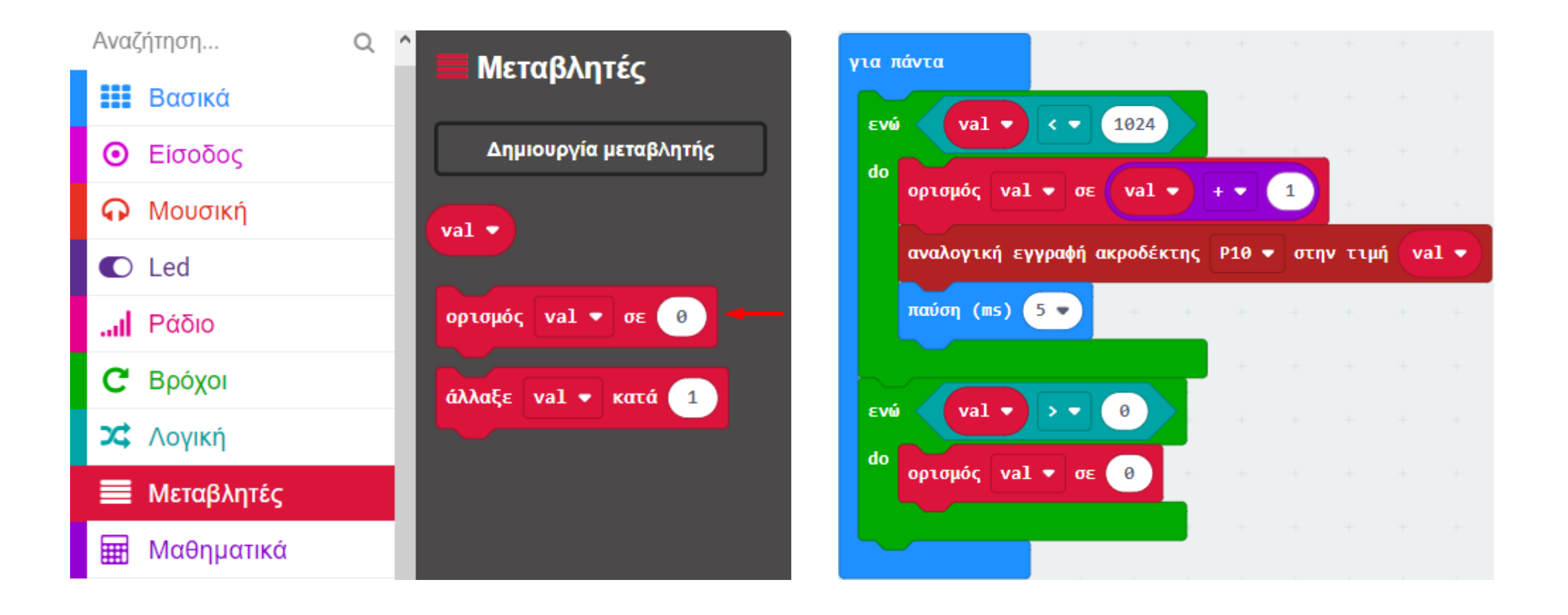

#### ΔΡΑΣΤΗΡΙΟΤΗΤΑ 2 - Προγραμματισμός ελέγχου φωτεινότητας LED

Από το Μενού «**Μαθηματικά**» προσθέστε την εντολή αφαίρεση και την ορίστε ως την τιμή του ορισμού. Ορίστε την πρώτη τιμή της αφαίρεσης ως τη μεταβλητή **val**.

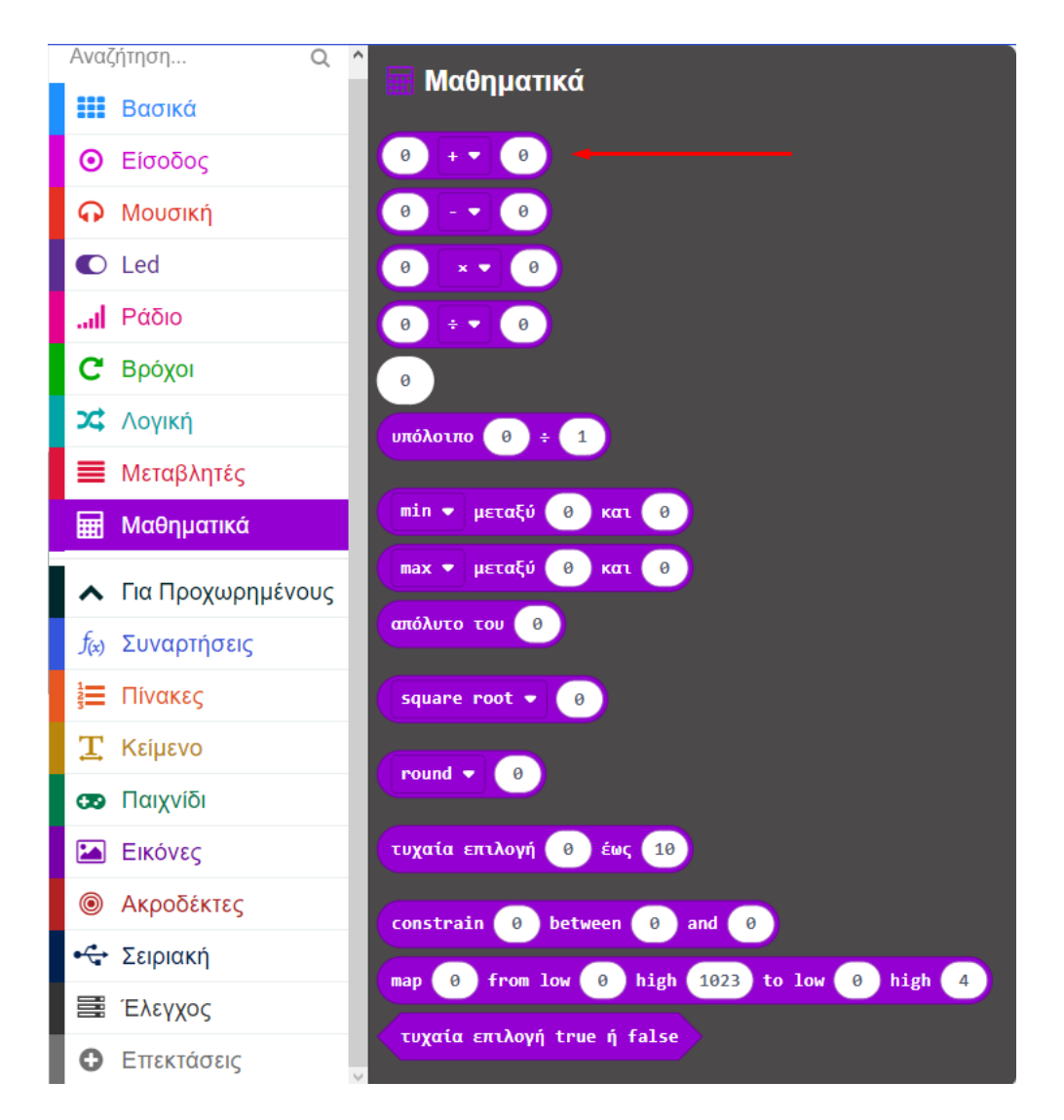

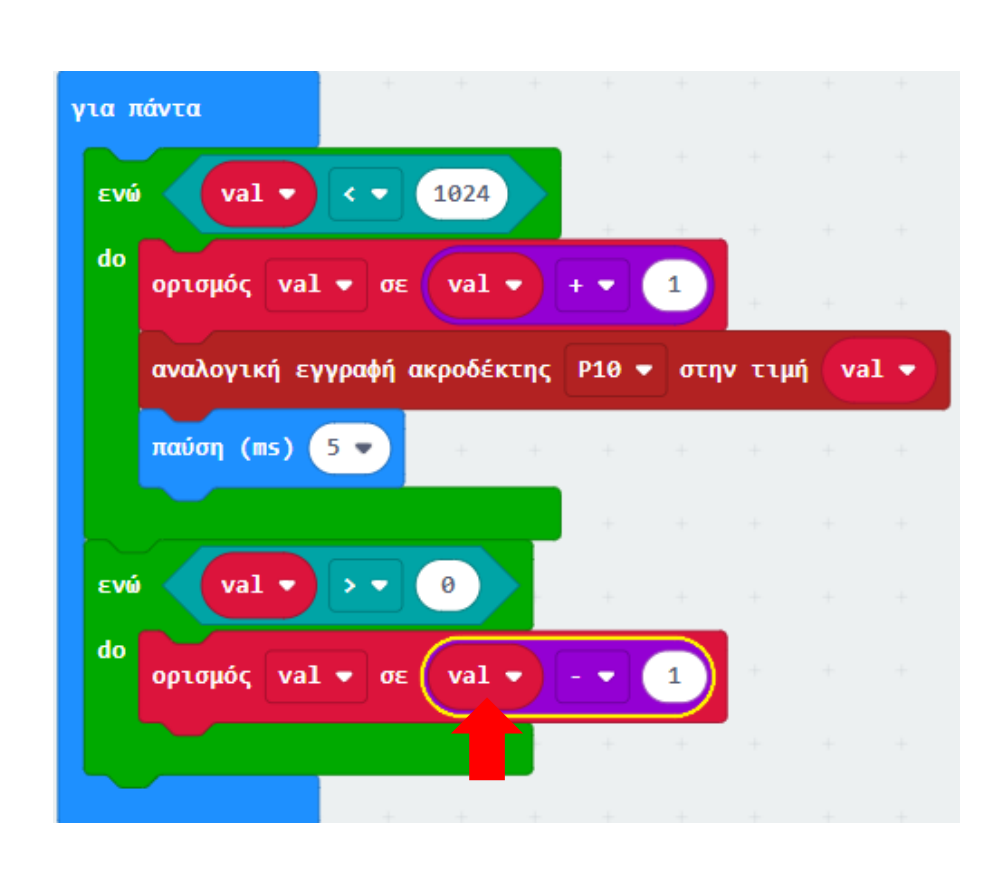

Από το Μενού «**Ακροδέκτες**», προσθέστε έναν ακροδέκτη "**αναλογική εγγραφή ακροδέκτης P στην τιμή 0**» και ορίστε το P σε P10.

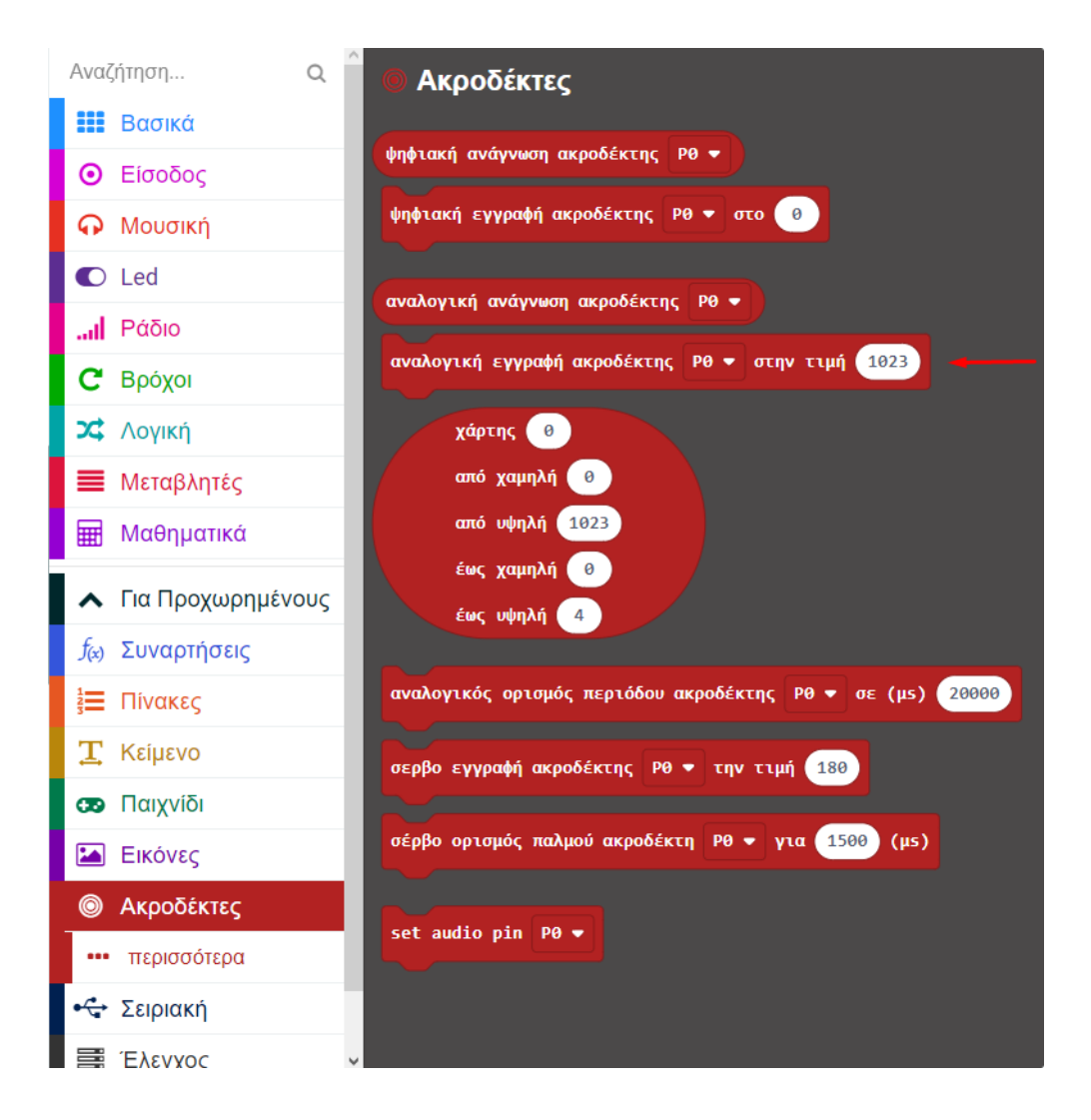

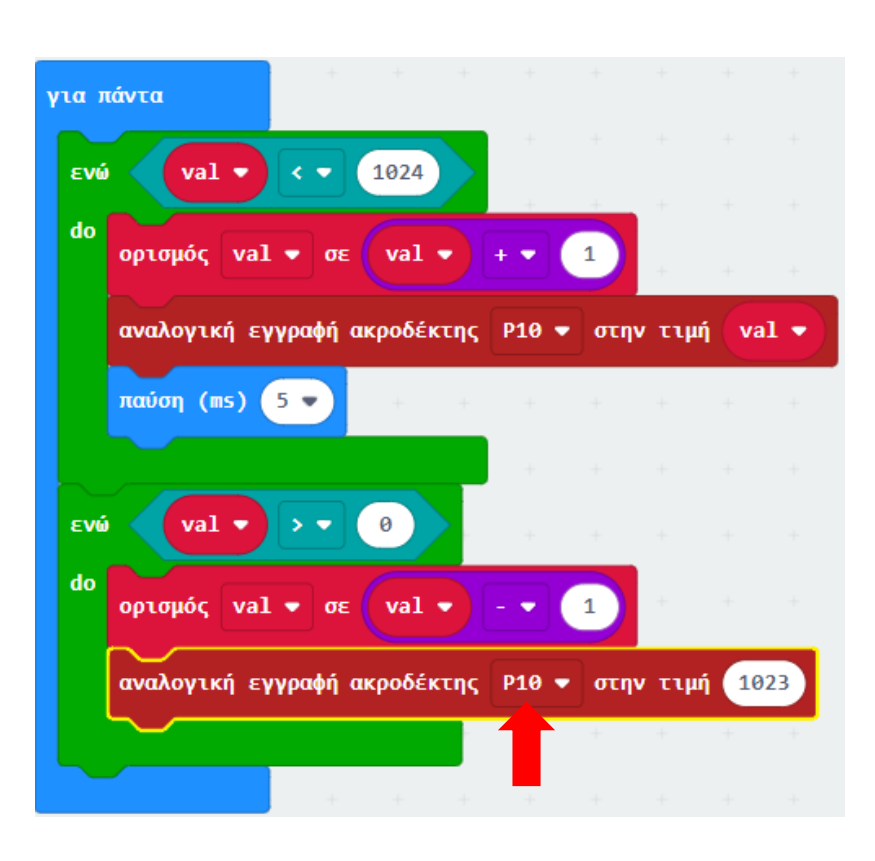

Αντικαθιστήστε το 0 της αναλογικής εγγραφής με τη μεταβλητή **val**.

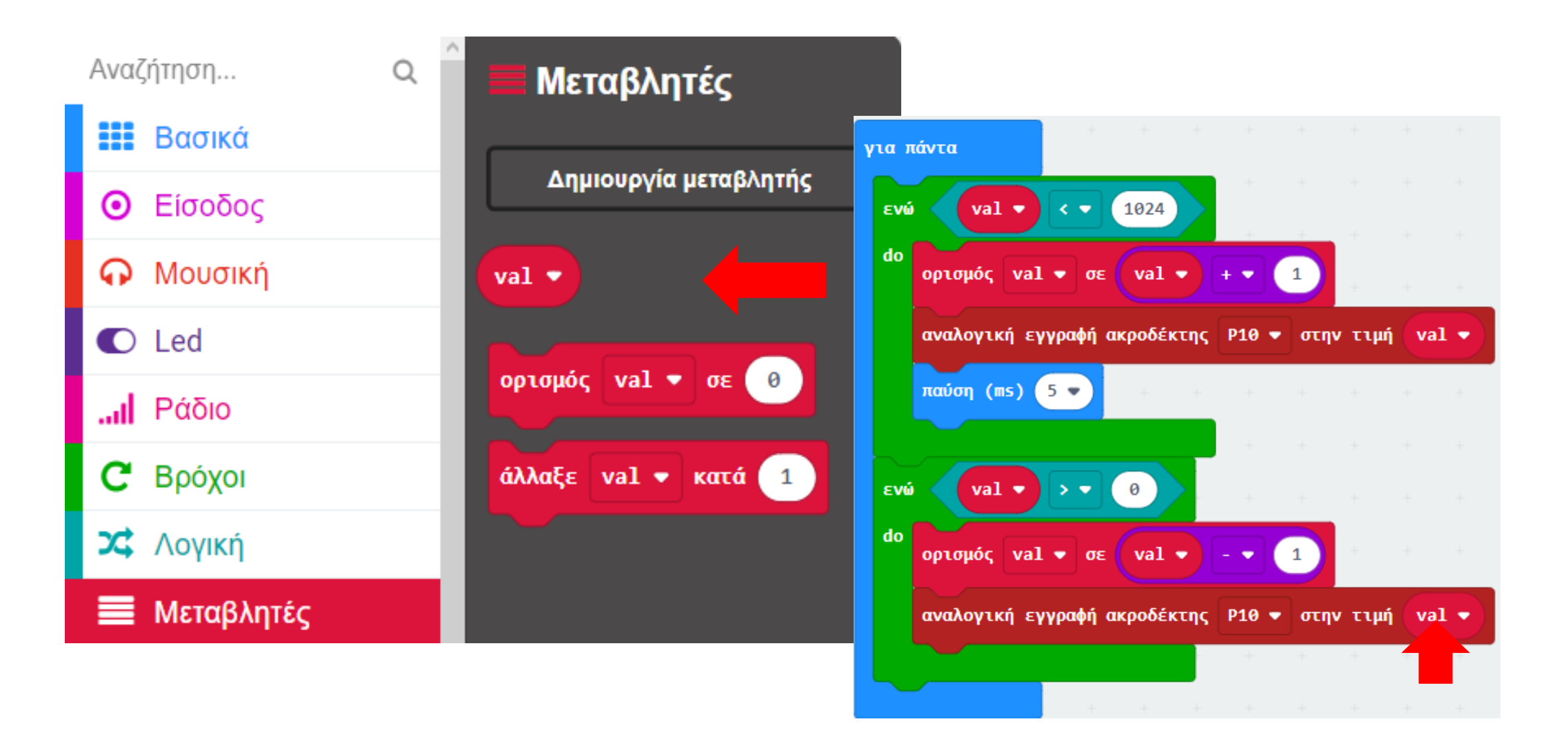

Προσθέστε την εντολή παύση από το μενού «**Βασικά**» και ορίστε την τιμή του σε **5**.

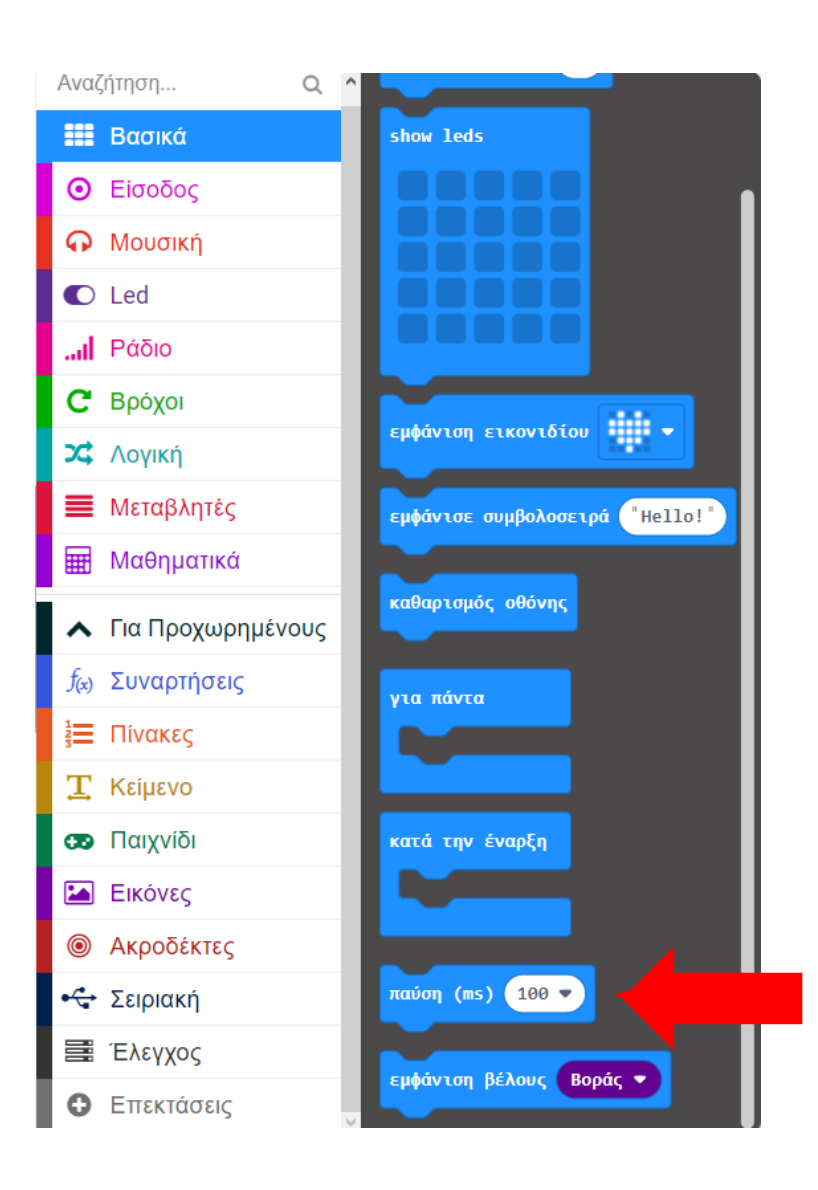

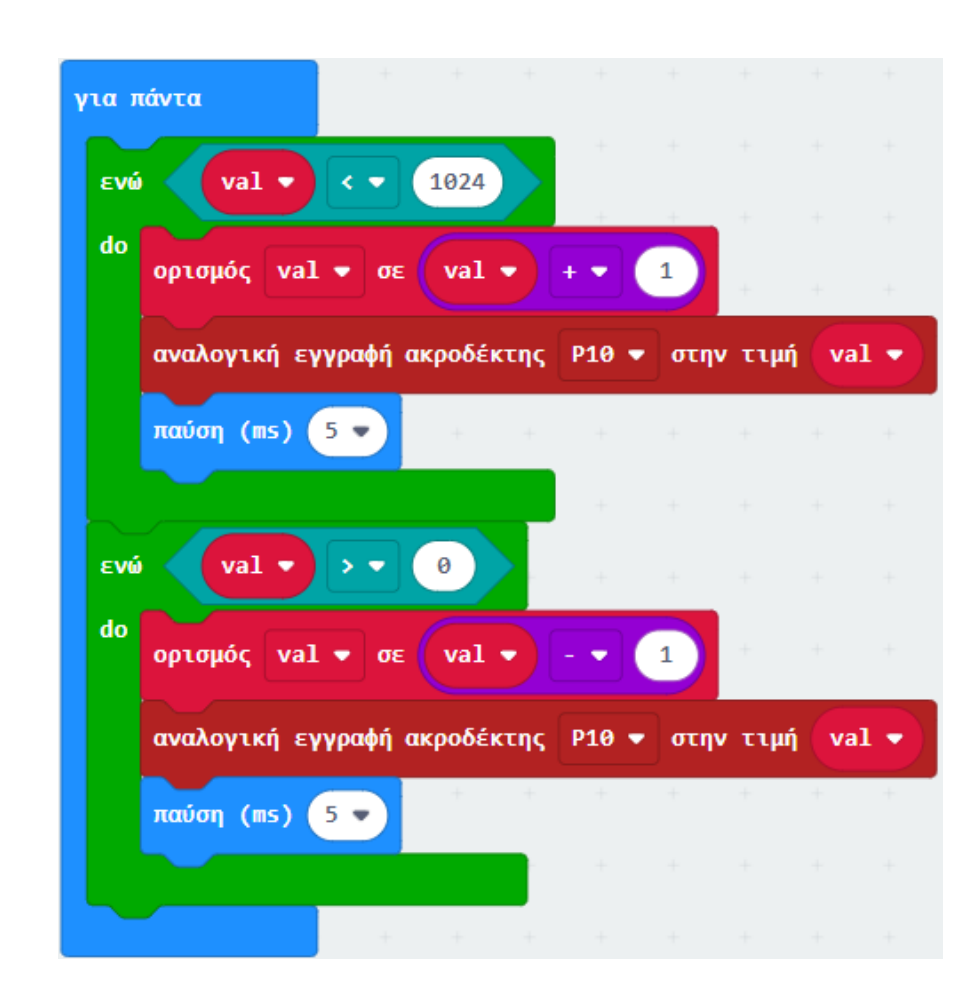

## Τελική μορφή κώδικα

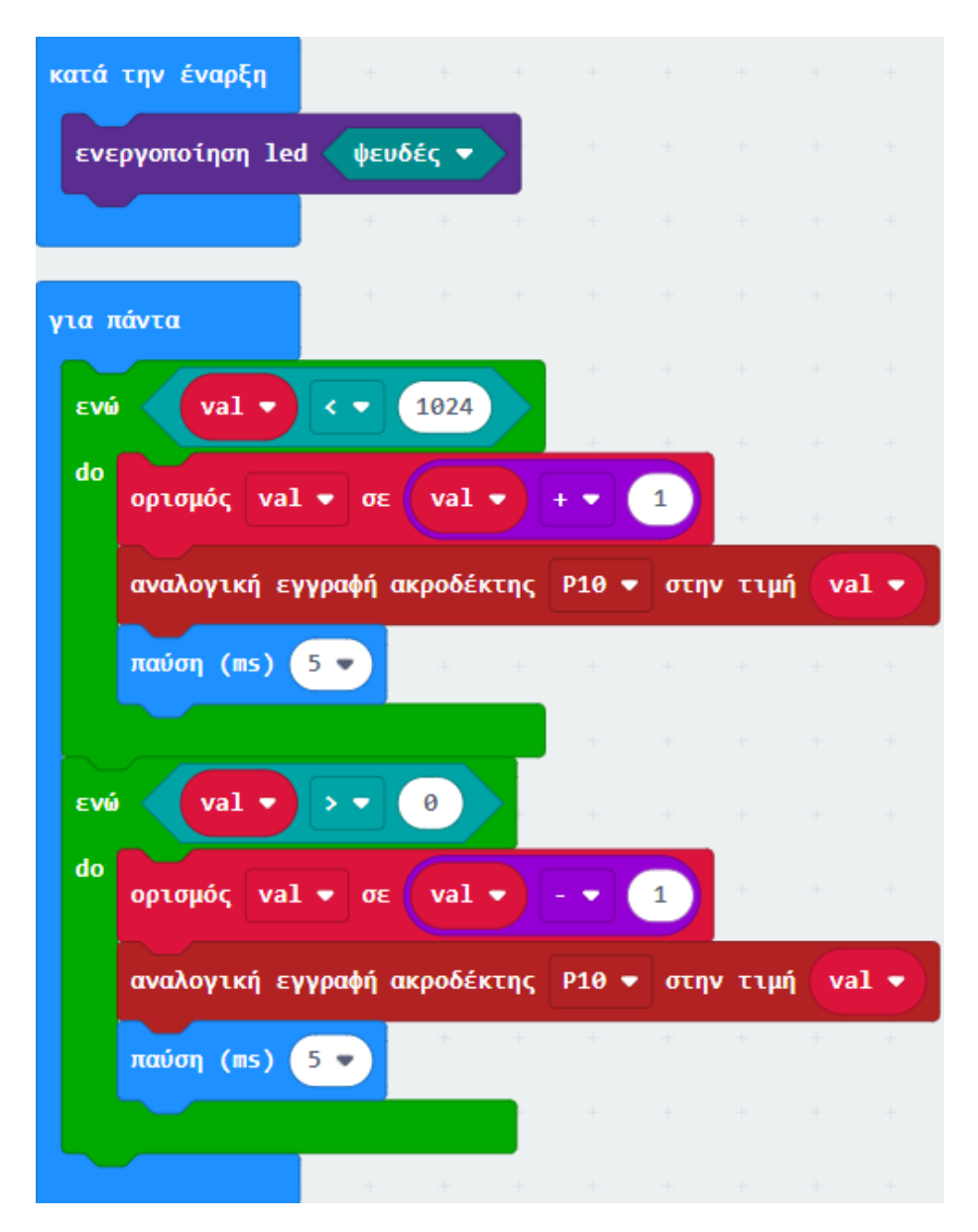

#### Αποτέλεσμα

Φορτώστε τον κώδικα στο micro:bit και θα δείτε το LED να γίνεται φωτεινότερο.

Τέλος παρουσίασης >